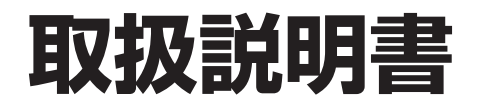

| 蓄電システム    |
|-----------|
| ESS-U3S1  |
| ESS-U3S1J |
| 室内リモコン    |
| ESS-R3    |

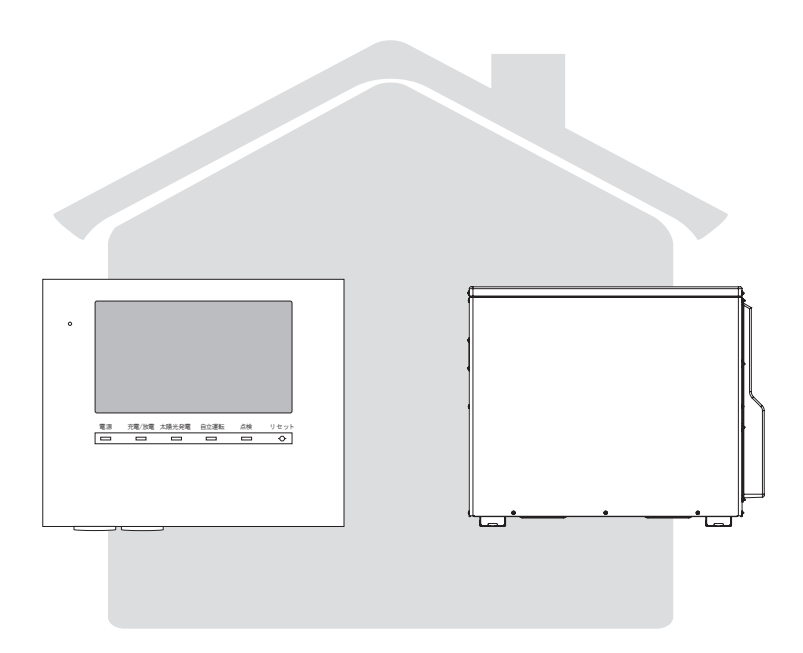

このたびは、ニチコン蓄電システム ESS-U3S1、ESS-U3S1Jをお買い上げいただきまして まことにありがとうございます。 この取扱説明書をよくお読みいただいたうえで、正しくお使いください。 また、保証書とともに大切に保管してください。

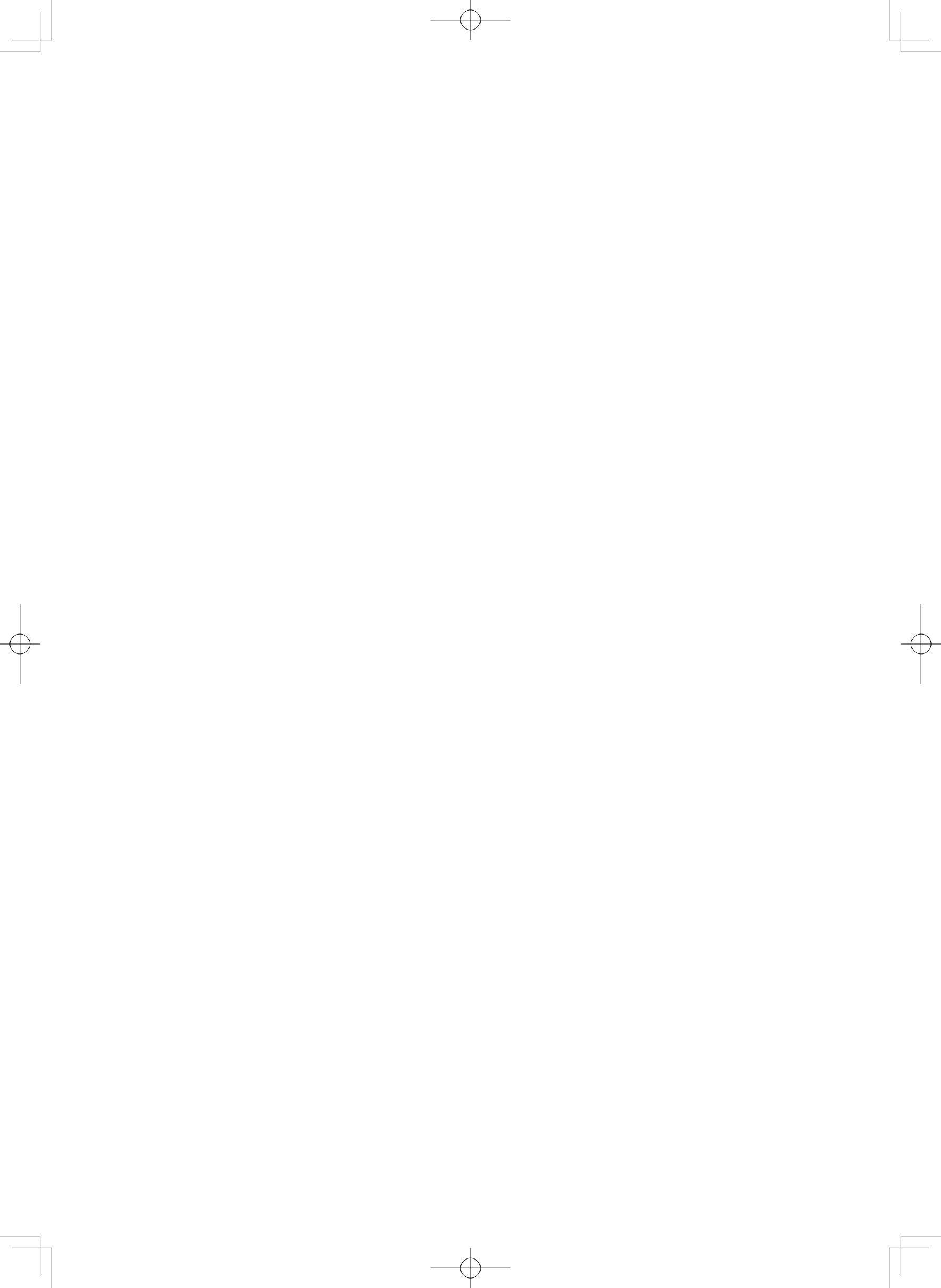

# 目次

| 女主のために必ずのすりくたさい                                                                                                    | は             |
|----------------------------------------------------------------------------------------------------|---------------|
| 取り扱い上のの限い                                                                                                    | <u>ن</u> ا    |
| 外形可法                                                                                                    | の<br>「        |
| もしもの  安心]、いつもの  節電]8 [                                                                                                    |               |
|                                                                                                    |               |
| 至内リモコノ音部の石林とはたらさ                                                                                                    |               |
| 至内リモコンの本体について                                                                                                    |               |
| 室内リモコンの表示について                                                                                                    |               |
| 通常時の使い方(連系運転)12                                                                                                    |               |
| 充放電を一時的に止めたい場合12                                                                                                    | 使             |
| 停電時の使い方(自立運転)13                                                                                                    | ίĩ            |
| 停電時の家電製品の利用について                                                                                                    | 方             |
| 復電時の操作                                                                                                    |               |
| グラフを表示する 14                                                                                                    |               |
| ンフラン と (1) (1) (1) (1) (1) (1) (1) (1) (1) (1)                                                                                                    |               |
| の<br>加<br>う<br>に<br>で<br>で<br>に<br>に<br>い<br>い<br>い<br>い<br>い<br>い<br>い<br>い<br>い<br>い<br>い<br>い<br>い                                                                                                    |               |
| 豆球    秋 2    読 9 る                                                                                                    |               |
| 運転モードを選ぶ                                                                                                    |               |
| 非常時(停雷時)の設定をする 20                                                                                                    |               |
| - 非学時設定について<br>20                                                                                                    |               |
| デ市内政定について                                                                                                    | ≡r⊵           |
| 九旗电时间で設定する                                                                                                    | 設定            |
| 至内リモコノのタッナハネルや採作自の設定を変える                                                                                                    |               |
| ネットリークの設定をする                                                                                                    |               |
| ネットワーク接続の通信状態を確認する                                                                                                    |               |
| 日時の設定                                                                                                    |               |
| <i>こ</i> しなときは 35 「                                                                                                    |               |
| こんのことでは                                                                                                    |               |
|                                                                                                    |               |
| がいった。<br>物理なに発生することで、<br>のF                                                                                                    |               |
| 機器から発生する音について                                                                                                    |               |
| 機器から発生する音について                                                                                                    |               |
| 機器から発生する音について                                                                                                    |               |
| 機器から発生する音について                                                                                                    |               |
| 機器から発生する音について                                                                                                    |               |
| <ul> <li>機器から発生する音について</li></ul>                                                                                                    |               |
| <ul> <li>機器から発生する音について</li></ul>                                                                                                    | F             |
| <ul> <li>機器から発生する音について</li></ul>                                                                                                    | 点             |
| <ul> <li>機器から発生する音について</li></ul>                                                                                                    | 点検と           |
| <ul> <li>機器から発生する音について</li></ul>                                                                                                    | 点検とア          |
| <ul> <li>機器から発生する音について</li></ul>                                                                                                    | 点検とアフ         |
| <ul> <li>機器から発生する音について</li></ul>                                                                                                    | 点検とアフタ        |
| 機器から発生する音について                                                                                                    | 点検とアフター       |
| <ul> <li>機器から発生する音について</li></ul>                                                                                                    | 点検とアフターサー     |
| 機器から発生する音について                                                                                                    | 点検とアフターサービ    |
| <ul> <li>機器から発生する音について</li></ul>                                                                                                    | 点検とアフターサービス   |
| 機器から発生する音について                                                                                                    | 点検とアフターサービス   |
| 機器から発生する音について       35         アンペアブレーカが頻繁に落ちる場合       35         契約電力を変更する場合       35         非常時兼用コンセントのブレーカが頻繁に落ちる場合       35         非常時兼用コンセントのブレーカが頻繁に落ちる場合       35         車内リモコンの画面が表示されない場合       35         100%まで充電できない場合       36         停電時に蓄電池残量がゼロになってしまった場合       36         停電時に蓄電池残量がゼロになってしまった場合       36         長期不在の場合       37         蓄電システムを停止させる場合       37         蓄電システムを起動させる場合       39         風水害または地震時の対応       40         点検コードが表示されたとき(点検ランプが点滅しているとき)       41         お知らせの内容       42         放電中の動作について       43         室内リモコンのリセット       43                                                                                                    | 点検とアフターサービス   |
| 機器から発生する音について       35         アンペアブレーカが頻繁に落ちる場合       35         契約電力を変更する場合       35         非常時兼用コンセントのブレーカが頻繁に落ちる場合       35         非常時兼用コンセントが使用できない場合       35         室内リモコンの画面が表示されない場合       35         100%まで充電できない場合       36         停電時に充放電できない場合       36         停電時に蓄電池残量がゼロになってしまった場合       36         長期不在の場合       37         蓄電システムを停止させる場合       37         蓄電システムを起動させる場合       39         風水害または地震時の対応       40         点検コードが表示されたとき(点検ランプが点滅しているとき)       41         お知らせの内容       43         室内リモコンのリセット       43         蓄電池のメンテナンスモードについて       44                                                                                                    | 点検とアフターサービス   |
| 機器から発生する着について       35         アンペアブレーカが頻繁に落ちる場合       35         契約電力を変更する場合       35         非常時兼用コンセントのブレーカが頻繁に落ちる場合       35         非常時兼用コンセントが使用できない場合       35         室内リモコンの画面が表示されない場合       35         100%まで充電できない場合       36         停電時に充放電できない場合       36         停電時に蓄電池残量がゼロになってしまった場合       36         停電時に蓄電池残量がゼロになってしまった場合       37         蓄電システムを停止させる場合       37         蓄電システムを停止させる場合       39         風水害または地震時の対応       40         点検コードが表示されたとき(点検ランプが点滅しているとき)       41         お知らせの内容       42         放電中の動作について       43         蓄電池のメンテナンスモードについて       43         蓄電池のメンテナンスモードについて       44         ソフトウェアの更新       45                                                                                                    | 点検とアフターサービス   |
| 機器から発生する着について       35         アンペアブレーカが頻繁に落ちる場合       35         契約電力を変更する場合       35         非常時兼用コンセントのブレーカが頻繁に落ちる場合       35         非常時兼用コンセントが使用できない場合       35         室内リモコンの画面が表示されない場合       35         100%まで充電できない場合       36         停電時に充放電できない場合       36         停電時に蓄電池残量がゼロになってしまった場合       36         長期不在の場合       37         蓄電システムを停止させる場合       37         蓄電システムを停止させる場合       39         風水害または地震時の対応       40         点検コードが表示されたとき(点検ランプが点滅しているとき)       41         お知らせの内容       43         室内リモコンのリセット       43         蓄電池のメンテナンスモードについて       44         ソフトウェアの更新       45         補助金に関するご注意       48                                                                                                    | 点検とアフターサービス   |
| 機器から発生する音について                                                                                                    | 点検とアフターサービス   |
| 機器から発生する音について       35         アンペアブレーカが頻繁に落ちる場合       35         契約電力を変更する場合       35         非常時兼用コンセントのブレーカが頻繁に落ちる場合       35         非常時兼用コンセントが使用できない場合       35         室内リモコンの画面が表示されない場合       35         100%まで充電できない場合       36         停電時に充放電できない場合       36         停電時に充放電できない場合       36         長期不在の場合       37         蓄電システムを停止させる場合       37         蓄電システムを存止させる場合       39         風水害または地震時の対応       40         点検コードが表示されたとき(点検ランプが点滅しているとき)       41         お知らせの内容       42         放電中の動作について       43         室内リモコンのリセット       43         蓄電池のメンテナンスモードについて       44         ソフトウェアの更新       45         補助金に関するご注意       48         購入時に補助金の交付を受けた方       48         保証とアフターサービス       49                                                                                                    | 点検とアフターサービス   |
| 機器から発生する音について       35         アンペアブレーカが頻繁に落ちる場合       35         契約電力を変更する場合       35         非常時兼用コンセントのブレーカが頻繁に落ちる場合       35         非常時兼用コンセントが使用できない場合       35         室内リモコンの画面が表示されない場合       35         100%まで充電できない場合       36         停電時に充放電できない場合       36         停電時に充放電できない場合       36         停電時に蒸電池残量がゼロになってしまった場合       36         長期不在の場合       37         蓄電システムを停止させる場合       37         蓄電システムを起動させる場合       39         風水害または地震時の対応       40         点検コードが表示されたとき(点検ランプが点滅しているとき)       41         お知らせの内容       42         放電中の動作について       43         蓄電池のメンテナンスモードについて       44         ソフトウェアの更新       45         補助金に関するご注意       48         購入時に補助金の交付を受けた方       48         保証とアフターサービス       49         保証について       49                                                                                                    | 点検とアフターサービス   |
| 機器から発生する音について       35         アンペアブレーカが頻繁に落ちる場合       35         契約電力を変更する場合       35         非常時兼用コンセントのブレーカが頻繁に落ちる場合       35         非常時兼用コンセントが使用できない場合       35         室内リモコンの画面が表示されない場合       35         100%まで充電できない場合       36         停電時に含蓄電池残量がゼロになってしまった場合       36         停電時に蓄電池残量がゼロになってしまった場合       36         長期不在の場合       37         蓄電システムを停止させる場合       37         蓄電システムを停止させる場合       39         風水害または地震時の対応       40         点検コードが表示されたとき(点検ランブが点滅しているとき)       41         お知らせの内容       43         蓄電池のメンテナンスモードについて       44         ソフトウェアの更新       45         補助金に関するご注意       48         購入時に補助金の交付を受けた方       49         アンターサービスについて       49         アンターサービスについて       49                                                                                                    | 点検とアフターサービス   |
| 機器から発生する音について       35         アンペアブレーカが頻繁に落ちる場合       35         契約電力を変更する場合       35         非常時兼用コンセントのブレーカが頻繁に落ちる場合       35         非常時兼用コンセントが使用できない場合       35         室内リモコンの画面が表示されない場合       36         停電時に充放電できない場合       36         停電時に蓄電池残量がゼロになってしまった場合       36         停電時に蓄電池残量がゼロになってしまった場合       36         長期不在の場合       37         蓄電システムを停止させる場合       37         蓄電システムを起動させる場合       39         風水書または地震時の対応       40         点検コードが表示されたとき(点検ランプが点滅しているとき)       41         お知らせの内容       42         放電中の動作について       43         室内リモコンのリセット       43         蓄電池のメンテナンスモードについて       44         ソフトウェアの更新       45         補助金に関するご注意       48         購入時に補助金の交付を受けた方       49         アフターサービスについて       49         アフターサービスについて       49                                                                                                    | 点検とアフターサービス   |
| 機器から発生する音について       35         アンペアブレーカが頻繁に落ちる場合       35         契約電力を変更する場合       35         非常時兼用コンセントのブレーカが頻繁に落ちる場合       35         非常時兼用コンセントが使用できない場合       35         空内リモコンの画面が表示されない場合       36         停電時に充放電できない場合       36         停電時に蒸電池残量がゼロになってしまった場合       36         停電時に蓄電池残量がゼロになってしまった場合       36         長期不在の場合       37         蓄電システムを停止させる場合       37         蓄電システムを起動させる場合       39         風水害または地震時の対応       40         点検コードが表示されたとき(点検ランプが点滅しているとき)       41         お知らせの内容       42         放電中の動作について       43         蓄電池のメンテナンスモードについて       43         蓄電池のメンテナンスモードについて       43         構助金に関するご注意       48         購入時に補助金の交付を受けた方       48         保証とアフターサービス       49         アフターサービスについて       49         仕様       50                                                                                                    | 点検とアフターサービスそ  |
| 機器から発生する音について       35         アンペアブレーカが頻繁に落ちる場合       35         契約電力を変更する場合       35         非常時兼用コンセントのブレーカが頻繁に落ちる場合       35         非常時兼用コンセントが使用できない場合       35         空内リモコンの画面が表示されない場合       36         停電時に充放電できない場合       36         停電時に充放電できない場合       36         停電時に充放電できない場合       36         停電時に充放電できない場合       36         停電時に充放電できない場合       36         停電時に充放電できない場合       36         原電システムを停止させる場合       37         蓄電システムを停止させる場合       37         蓄電システムを停止させる場合       37         蓄電システムを停止させる場合       39         風水書または地震時の対応       40         点検コードが表示されたとき(点検ランプが点滅しているとき)       41         お知らせの内容       42         放電中の動作について       43         室内リモコンのリセット       43         蓄電池のメンテナンスモードについて       43         蓄電池のメンテナンスモードについて       44         ソフトウェアの更新       45         補助金に関するご注意       48         購入時に補助金の交付を受けた方       49         アフターサービス       49         アクターサービス       49         アフターサービスについて       49         アフターサービスについて       49         アクターサービスにつ | 点検とアフターサービスその |

## 安全のために必ずお守りください

はじめ に

ご使用の前に、この「安全のために必ずお守りください」をよくお読みのうえ、正しくお使いください。
 ここに示した注意事項は、安全に関する重大な内容を記載していますので、必ずお守りください。
 お読みになられた後も、ご利用される方がいつでも参照できるところに必ず保管してください。

ここに示した事項は、**<u>小</u>警告**<u></u><u></u><u></u><u></u><u></u><u></u><u></u><u></u><u></u><u></u><u></u><u></u><u></u><u></u><u></u>

| ▲ 警告 | 取り扱いを誤った場合、使用者が死亡、または重傷を負う可能性が想定される事項。                   |
|------|----------------------------------------------------------|
| ⚠ 注意 | 取り扱いを誤った場合、使用者が傷害を負う危険が想定される事項、および物的損<br>害のみの発生が想定される事項。 |

#### 絵表示については次のような意味があります。

| e          | * <b>必ずアース線を接続</b><br>安全アース端子付きの機器の場合、使用者<br>に必ずアース線を接続して接地をとるよう<br>に指示する表示 | * <b>感電注意</b><br>特定の条件において、感電の可能性を注意<br>する通告             |
|------------|-----------------------------------------------------------------------------|----------------------------------------------------------|
| $\bigcirc$ | * <b>一般的な禁止</b><br>特定しない一般的な禁止の通告                                           | * <b>分解禁止</b><br>機器を分解することで感電などの傷害が起<br>こる可能性がある場合の禁止の通告 |
| 0          | * <b>一般的な指示</b><br>特定しない一般的な使用者の行為を指示す<br>る表示                               |                                                          |

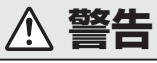

共通

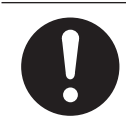

取付工事・修理・移動・再設置・破棄はお買い 上げの販売会社に依頼する 不備があった場合、感電や火災のおそれがあり ます。

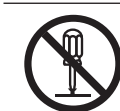

**分解・改造しない** 感電や障害を負うおそれがあります。

 $\bigcirc$ 

**子供を近づけない** 感電・やけど・火災のおそれがあります。

災害などにより本蓄電システムが浸水、水没、 変形、破損、転倒などした場合、本蓄電システ ムに近づかない

感電、有害ガスの発生、発熱、発煙、発火、蓄 電池からの電解液が漏れるなどの危険がありま すので、「蓄電システムを停止させる場合」に従っ て蓄電システムを停止させ、すみやかにお買い 上げの販売会社にご連絡ください。 **非常時兼用コンセントに金属、紙、水などを差し込んだり、中に入れたりしない** 火災・感電・故障のおそれがあります。

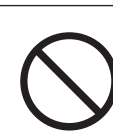

非常時兼用コンセントには、灯油やガスを用いた暖房機器、電熱機器など、火災を引き起こす可能性のあるものは接続しない 災害時に火災の原因になることがあります。

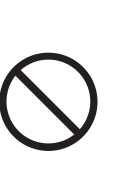

非常時兼用コンセントには、途中で電源が切れ ると困る家電製品は接続しない

夜間や曇りなどで太陽光発電電力または蓄電池 ユニットの電力が不足すると蓄電システムは停 止し、家電製品の電源が切れます。パソコンな どのデータが破損するおそれがあります。また、 不安定な電源なので生命にかかわる機器(医療 機器など)には絶対に使用しないでください。

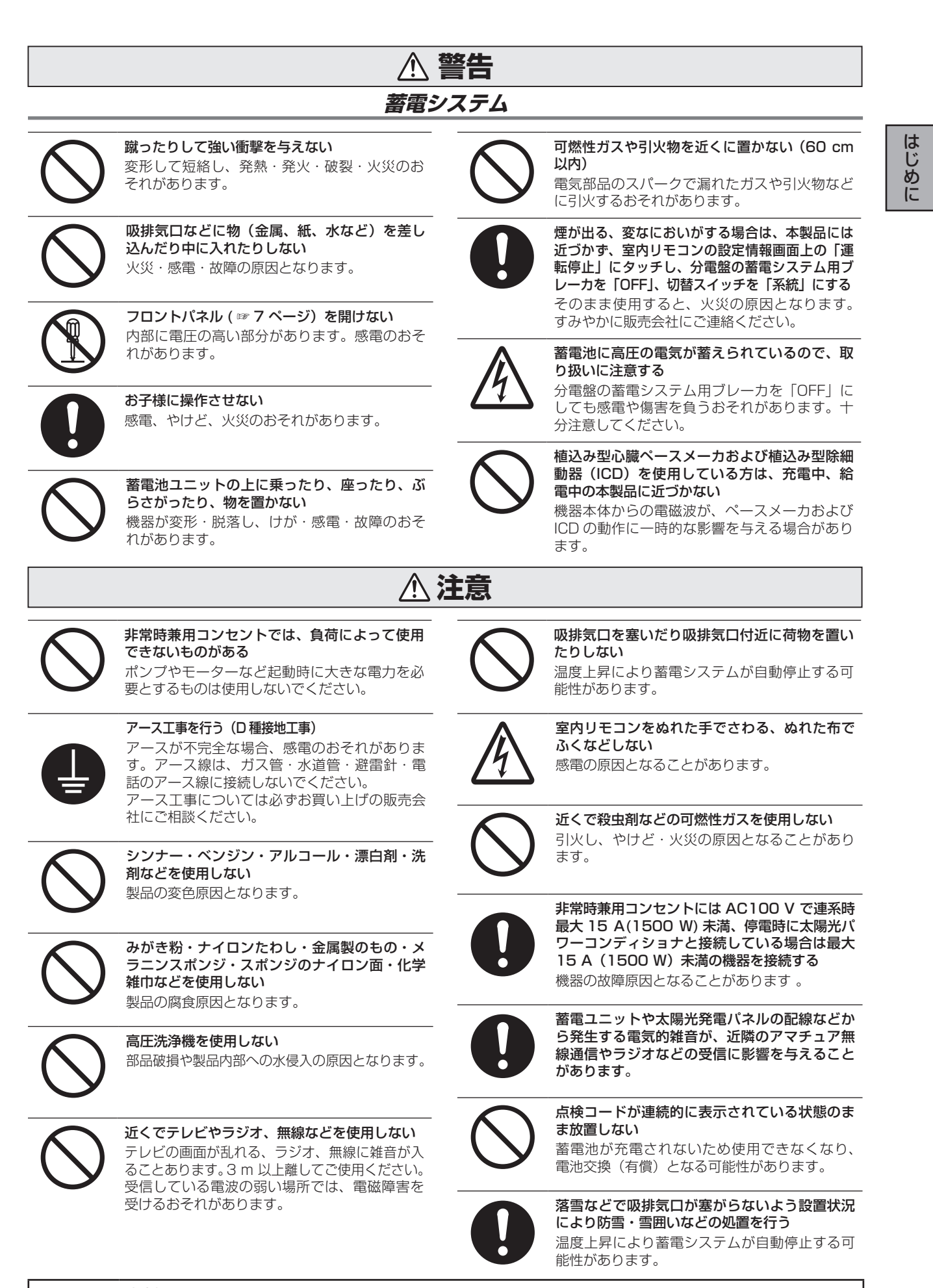

# 0

**廃棄処理・リサイクルについて** 使用後、すみやかに廃棄してください。廃棄する場合は、お買い上げの販売会社にお問い合わせください。 廃棄費用はお客様負担となります。

## 取り扱い上のお願い

※蓄電システムは、蓄電ユニットおよび室内リモコンの総称です。

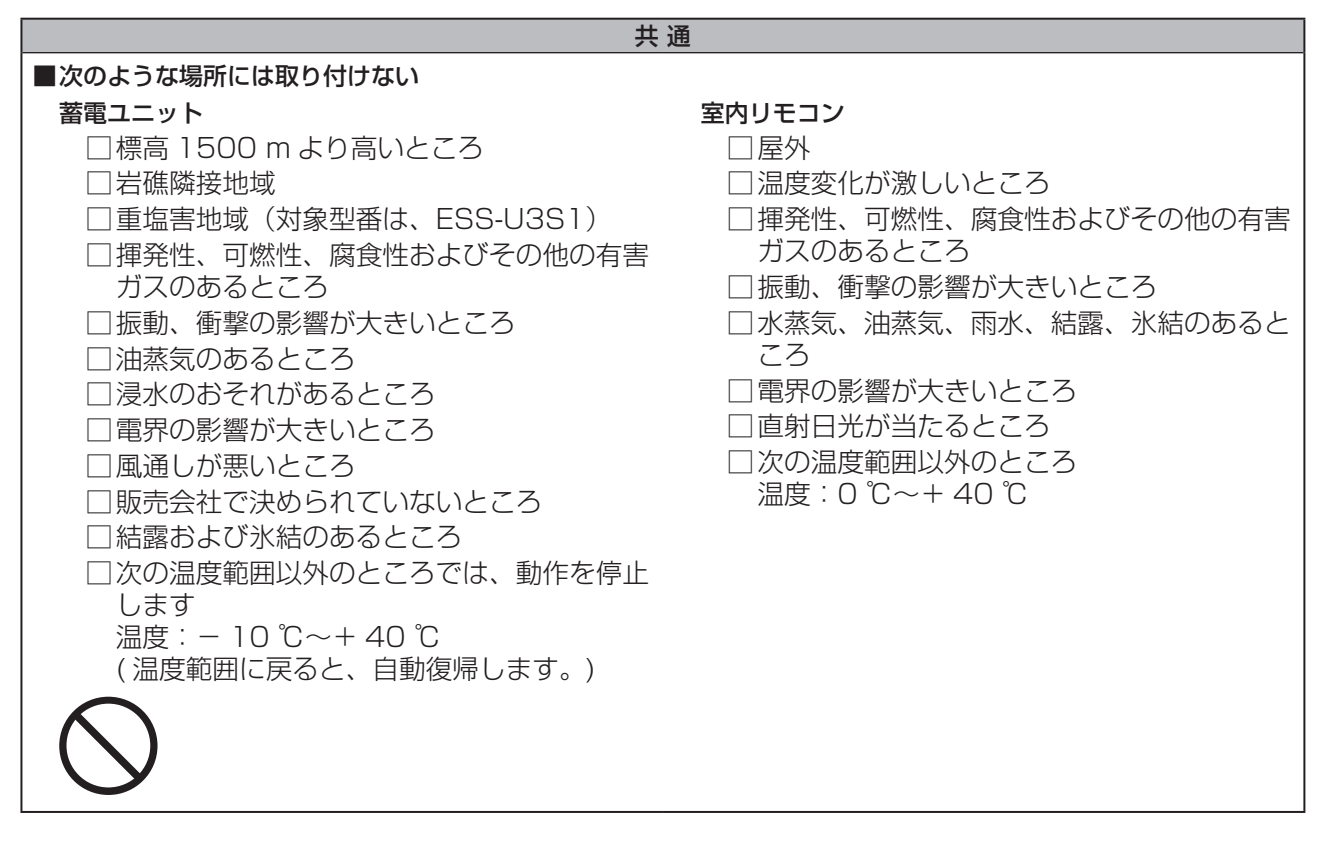

#### 最低離隔距離

はじめに

蓄電ユニットの周囲は廃熱とメンテナンスのため、以下の寸法以上の距離を確保してください。

- 右 :500 mm
- 左 :300 mm
- 上 :400 mm
- 背面 : 150 mm
- 前 :500 mm

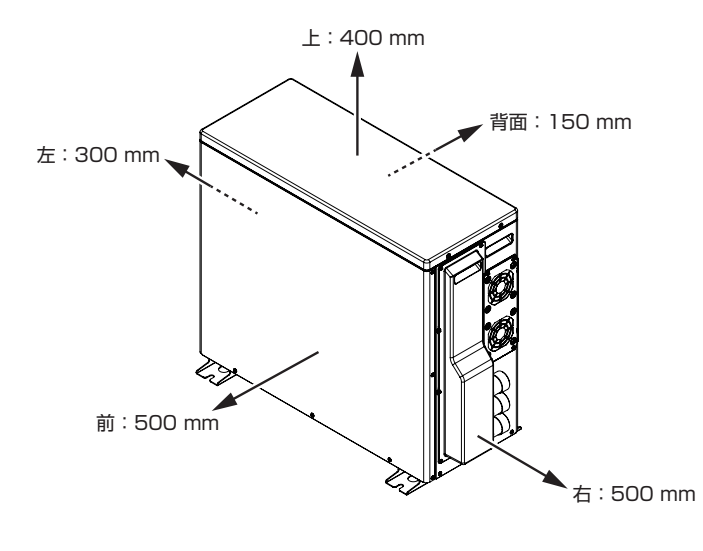

外形寸法

単位:(mm)

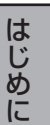

蓄電ユニット

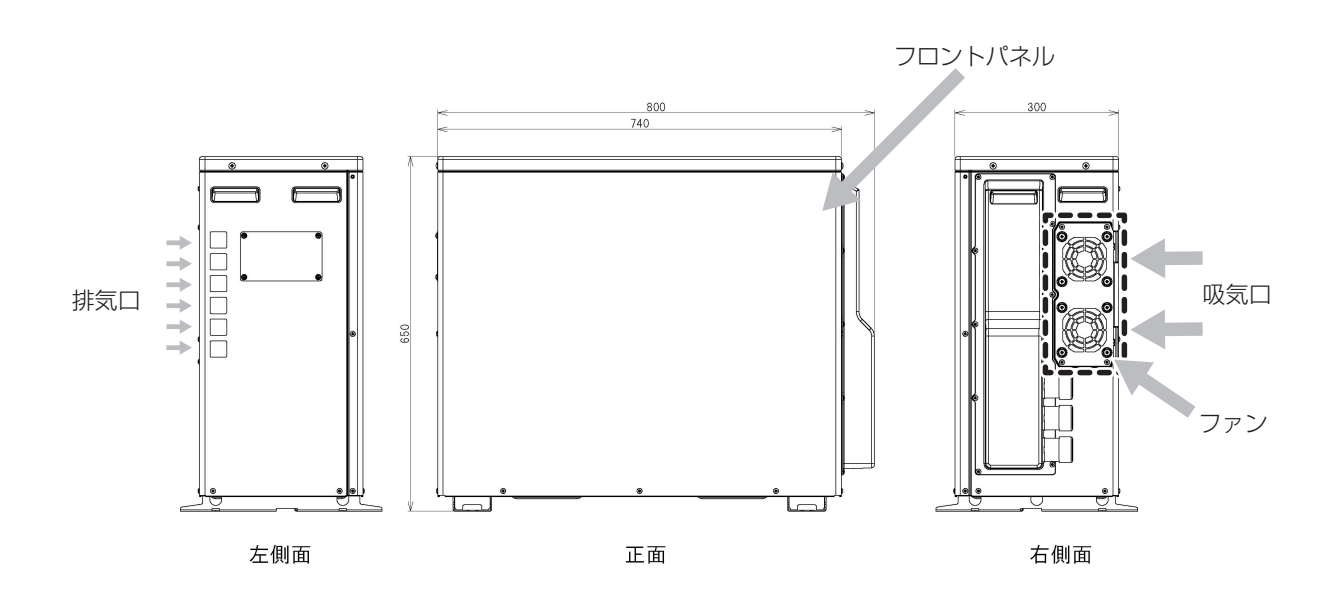

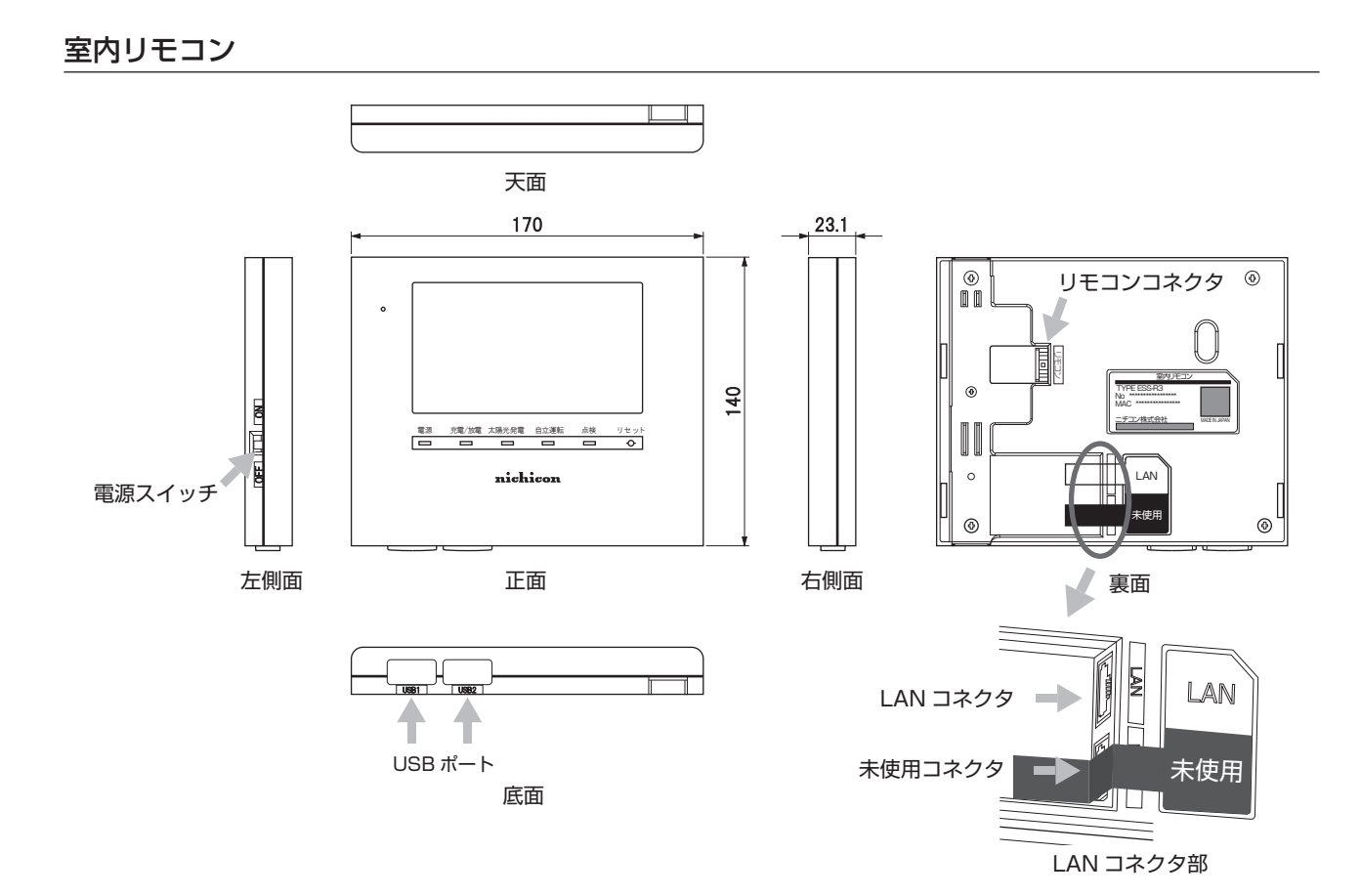

※未使用コネクタ部分は、本システムでは使用しません。 何も接続しないでください。

## もしもの「安心」、いつもの「節電」

はじめに

この製品は、住宅の屋根などに設置した太陽光発電と蓄電池を併用して、暮らしに必要な電気を供給する 「蓄電システム」です。

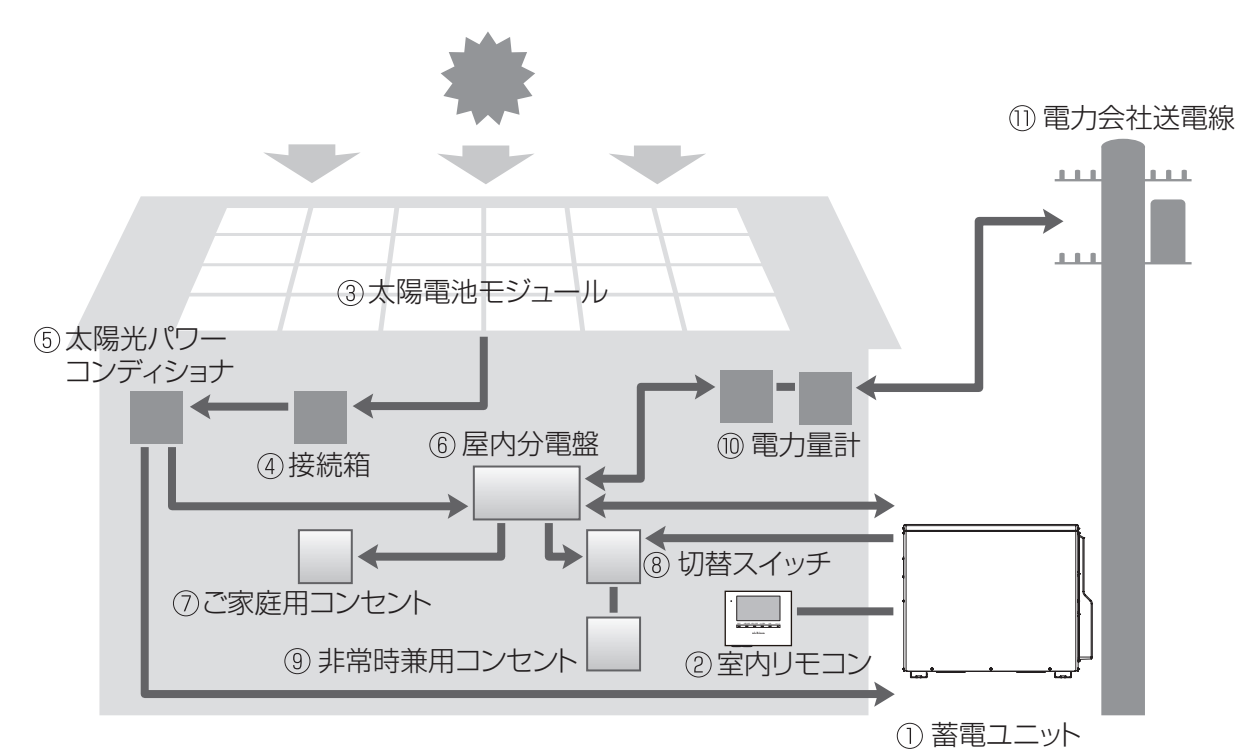

① 蓄電ユニット

リチウムイオン電池、蓄電パワーコンディショ ナで構成され、太陽光発電または系統の電力を 蓄えます。必要に応じて蓄えた電力を放電しま す。

② 室内リモコン

表示画面を備えた操作パネルです。 充電・放電状態の表示や各運転モードの設定が 行えます。

- 3 太陽電池モジュール 太陽光を受けて発電します。
- ④ 接続箱
  - 太陽電池モジュールからのケーブルを太陽光パ ワーコンディショナに接続します。

#### ⑤ 太陽光パワーコンディショナ 太陽電池モジュールが発電した電力(直流)を、 ご家庭で使える電力(交流)に変換します。 また、太陽光発電システム全体の運転を制御し ます。

#### ⑥ 屋内分電盤

漏電ブレーカと太陽光発電用ブレーカ、蓄電シ ステム用ブレーカを内蔵しています。

⑦ご家庭用コンセント

#### ⑧ 切替スイッチ

蓄電システムの故障時には、屋内分電盤内また は横の切替スイッチを「系統」側にします。通 常(連系)時は「蓄電」側にします。

#### ⑨ 非常時兼用コンセント

停電時にも利用したい機器を接続して使用します。

#### 10 電力量計

売電用と買電用の2種類があり、電力会社に売っ た余剰電力(売電)と、買った電力(買電)を 計量します。

#### ① 電力会社送電線

不足電力を電力会社から購入し(買電)、余剰電 力を電力会社へ送ります(売電)。

#### もしもの停電時も「安心」!

非常時に備えて、蓄電システムからご家庭に、必要な電力をバックアップします。突然の停電でも、蓄電シ ステムからの電源供給に自動的に切り替わる<sup>\*1</sup>非常時兼用コンセントに接続している家電製品は、停電中 もそのままご使用頂けます。

- 昼間の晴天時は、太陽光発電と蓄電池を併用して電気を供給します。
- 雨や曇りの日・夜間の停電でも、深夜電力で充電された蓄電池から電気を供給(放電)します。
- 停電時に冷蔵庫、液晶テレビ、LED 照明、ノートパソコン等必要最低限の家電製品を最大 8 時間\*2 動かすことができます。
  - ※1 自動切り替え時に、電源供給が一瞬、途切れますので、接続された家電製品の仕様によっては電源 がオフになります。そのときは電源を入れ直してください。
  - ※2 非常時兼用コンセントに約 430 W の家電製品を接続した場合の目安です。 実際のご使用では、蓄電池の充電量、その他の条件で変わります。

#### いつもの生活では「節約」!

系統電力と連系して、電気料金の安い深夜電力を蓄電池に充電し、充電しておいた電力は、朝・夕の電力使 用ピーク時に効率よく利用でき、電気料金の節約になります。 日常のご使用には、ご家庭の環境やお好みに合わせた運転モードを選ぶことができます。

また、この製品は次のような特長により便利に活用できます。

#### ▶ 室内リモコンを標準で装備

停電時でも操作できる室内リモコンを装備しています。 室内リモコンの画面で充電電力と放電電力が一目でわかります。タッチパネルを採用しており、画面を 見ながらボタンをタッチするだけで、かんたんに操作できます。

#### ▶ 見守りサービス

お客様が長期にわたって安心してご利用いただけるように、インターネット経由で運転状態を無償でモニターします。詳細は、お買い上げの販売会社にお問い合わせください。

※ インターネットに接続すると、ニチコン見守りサービスのサーバーに自動的に接続します。 インターネットへの接続はお客様のネットワーク環境を利用します。インターネット回線契約・利用 に伴う費用はお客様のご負担となります。

#### ▶ リチウムイオン蓄電池搭載

4.1 kWh<sup>\*</sup>のリチウムイオン蓄電池を搭載しています。

※ 電池長寿命化のために、実際の充放電容量は、蓄電池容量の 9 割程度で運転しています。 また、低温時は容量が一時的に減少する場合があります。

#### 安心の 10 年保証

10年間の保証付き\*で、万が一のときも安心してご利用いただけます。詳細は、保証書の内容をご確認ください。

※ 室内リモコンは5年保証となります。

※本体部ファンは5年保証となります(対象型番は ESS-U3S1J)。

#### ▶ 日頃のお手入れ

外装の海塩粒子が気になるときは、水で洗い流してください。 ※ 高圧洗浄機は使用しないでください。部品破損や製品内部への水侵入の原因となります。 はじめに

## 室内リモコン各部の名称とはたらき

## 室内リモコンの本体について

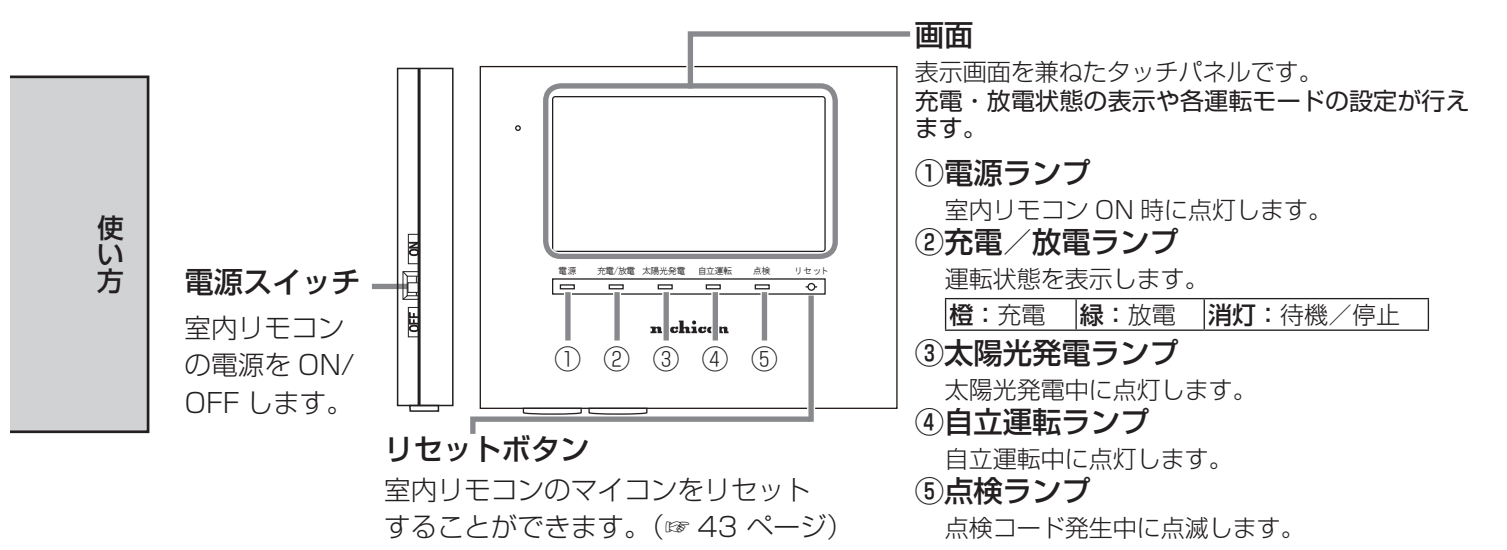

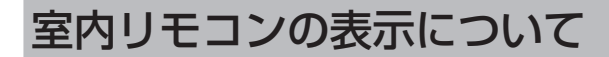

この製品は、室内リモコンの画面をタッチしてさまざまな操作を行います。

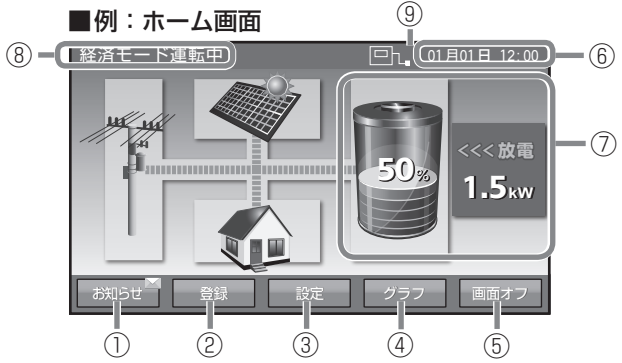

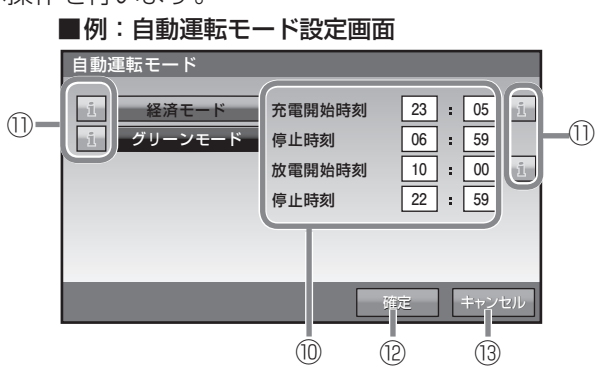

使い方

#### <ホーム画面>

| ① お知らせ                     | タッチするとお知らせが参照できます。未読のお知らせがある場合、[お知らせ]<br>部に м マークが表示されます。                                                                                                    |  |  |
|----------------------------|----------------------------------------------------------------------------------------------------|--|--|
| 2 <b>登録</b>                | タッチすると蓄電システムに関する情報を表示します。                                                                                                    |  |  |
| ③ 設定                       | タッチすると各種設定の画面を表示します。                                                                                                    |  |  |
| ④ グラフ                      | タッチすると過去の充放電履歴をグラフで表示します。                                                                                                    |  |  |
| ⑤ <b>画面オフ</b> <sup>*</sup> | タッチすると画面が消えます。再度画面をタッチすると表示します。                                                                                                    |  |  |
| ⑥ 時計                       | 現在日時を表示します。                                                                                                    |  |  |
| ⑦充放電情報                     | 蓄電池の残量や充放電の電力量を表示します。                                                                                                    |  |  |
| ⑧ 運転モード                    | 現在の運転モードを表示します。ECHONET Lite 等の室内リモコン以外から運<br>転モードを変更した際は先頭に「リモート」と表示されます。                                                                                             |  |  |
| ⑨ ネットワーク                   | <ul> <li>ネットワークへの接続状態を表示します。</li> <li>・ 有線 LAN を使用している場合<br/>接続できているとき 回応<br/>接続できていないとき 回応</li> <li>・ 無線 LAN を使用している場合<br/>接続できているとき 回ふ<br/>接続できていないとき 回ふ</li> </ul> |  |  |
| <自動運転モード設定画                | 面>                                                                                                    |  |  |

| ⑩ 充電/放電時刻設定      | タッチすると蓄電システムの充放電時間を設定する画面を表示します。 |
|------------------|----------------------------------|
| 1) 1             | タッチすると機能の説明を表示します。               |
| <sup>12</sup> 確定 | タッチすると設定した内容を保存します。              |
| ③ キャンセル          | タッチすると設定を保存せずに元の画面に戻ります。         |

※ 画面オフ時間の設定(☞ 25 ページ)により自動的に画面がオフした場合も、タッチパネルにタッ チすると表示されます。

# 通常時の使い方(連系運転)

太陽光で発電した電力または夜間に蓄電した電力を住宅用分電盤に供給します。

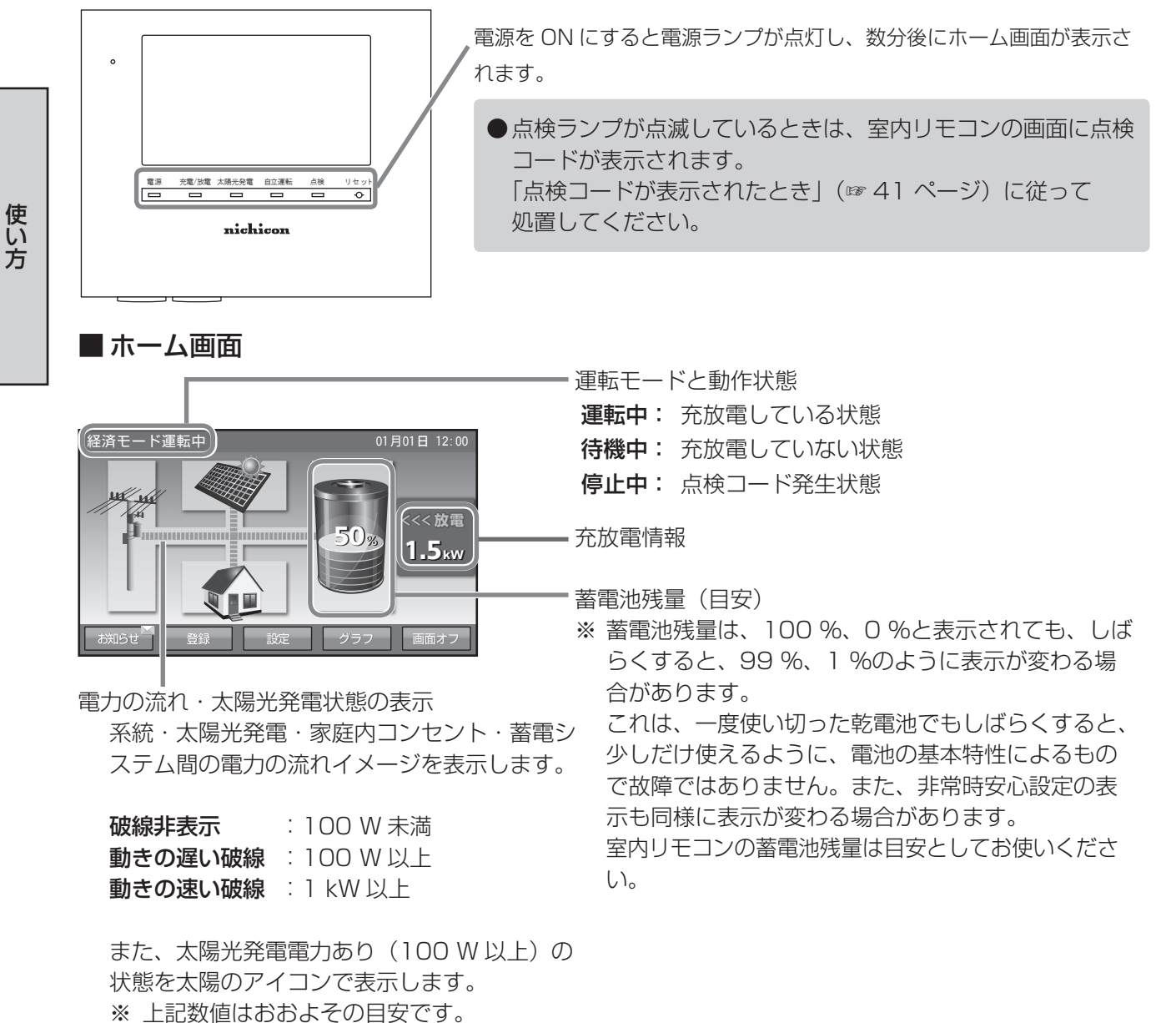

## 充放電を一時的に止めたい場合

故障以外に、充放電を止めたい場合は、「待機」を選択することで、充電、放電を行わないモードに設定することができます。設定方法は、「運転モードを選ぶ」(☞ 17 ページ)を参照ください。

※「待機」は手動モードです。「充放電時間を設定する」(☞ 23 ページ)で設定した充放電時間帯に関わらず、停止しているため、必要のない場合は、「経済モード」等の自動運転モードを選択してください。なお、待機に設定しても、24 時間経過後に直前の自動運転モードまたは充電に切り替わります。

# 停電時の使い方(自立運転)

● 蓄電池用分電盤の切替スイッチが「蓄電」側になっていることをご確認ください。「系統」側になっている場合は「蓄電」側に切り替えてください。停電が発生した場合、太陽光パワーコンディショナの「取扱説明書」に従って、太陽光発電を自立運転に切り替えてください。蓄電システムは特別な操作は必要ありません。

停電時の室内リモコンの表示は下図のようになります。

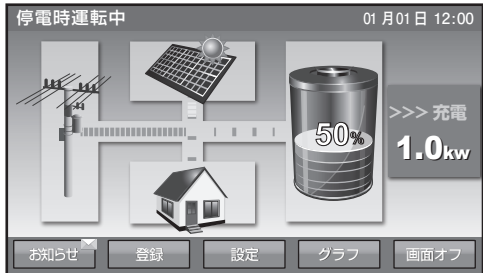

※ 停電時の動作中に太陽光パワーコンディショナに「EO」あるいは「STOP」などの点検コードを表示する場合があります。その場合は、太陽光パワーコンディショナの「取扱説明書」に従って、太陽光発電を再度、自立運転に切り替えてください。

### 停電時の家電製品の利用について

#### ■非常時兼用コンセントの定格出力は、1500 VA(目安:1500 W)です

電気の使い過ぎや使用中の家電製品の特性により、非常時兼用コンセントで定格(1500 VA)を超える電力を使用されると、内部の安全装置が作動し、室内リモコンにメッセージを表示して、非常時兼用コンセントへの給電を停止します。

下記の家電製品は、非常時兼用コンセントへの接続を避ける、または注意してください。

| 途中で電源が切れると困る家電製品 | 接続禁止       | 医療機器、デスクトップ型パソコン等 |
|------------------|------------|-------------------|
| 突入電流が大きい家電製品     | 動作しない場合がある | 掃除機、遠赤外線ヒーター、洗濯機等 |
| 消費電力が大きい家電製品     | 動作しない場合がある | 電子レンジ、電気ストーブ等     |

途中で電源が切れると困る家電製品は接続しないでください。

・ 突入電流が大きい家電製品は一部動作しない場合があります。

- ・消費電力が大きい家電製品を利用する際には、動作させる前に、他の接続している家電製品を減らす等、 非常時兼用コンセントの定格を超えないように工夫してください。太陽光発電連携時の定格は 1500 VA (目安:1500 W)になります。
- ・もし、安全装置が作動してしまった場合は、室内リモコンのメッセージに従って、接続している家電製 品の数を減らして、システムを再起動させてください。
- ・エアコンや IH クッキングヒーターなどの 200 V 家電製品は使用できません。

### ■ 下記の家電製品を最大 8 時間利用可能<sup>※</sup>です

接続家電製品例

- 冷蔵庫:120 W
- 液晶テレビ:170 W
- ・リビング用 LED シーリング照明:100 W
- ノートパソコン、ルーター等:30W
- •携帯電話充電(2台):10W 合計:約430W
- ※おおよその目安です。実際のご使用では、 蓄電池の充電量、その他の条件で変わります。

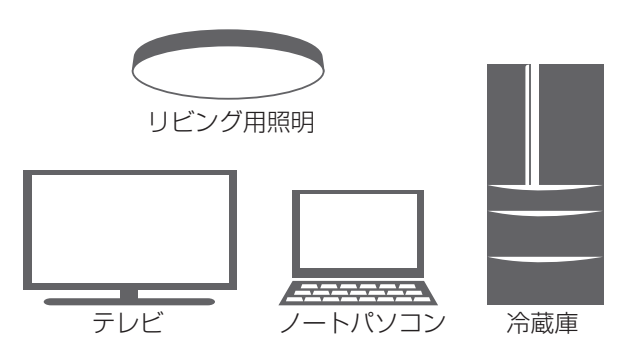

使い方

## 復電時の操作

- 停電後復電した場合、蓄電システムは特別な操作は必要ありません。
- 太陽光パワーコンディショナの「取扱説明書」に従って、太陽光発電を連系(通常)運転に切り替えて ください。
- ●電力会社との協議で定められた時間内(最大5分)は、復電しても停電時の動作になります。 復電後電力会社との協議で定められた時間を経過すると、蓄電システムは通常時のモードで動作します。

使い方

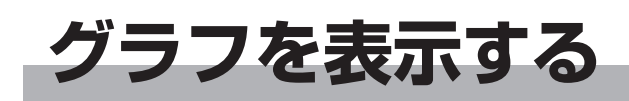

1 時間ごとの充放電電力量や電池残量を日ごとにグラフで表示できます。 充放電グラフ・電池残量は目安です。室内リモコンの電源を切っている間のデータは表示できません。

※ 日時設定を変更したときは、変更時間帯を含むデータが正しいデータではなくなります。HEMS や NTP( ☞ 31 ページ ) との時刻同期により日時設定が変更されたときも同様です。

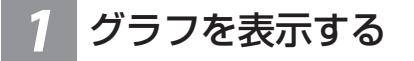

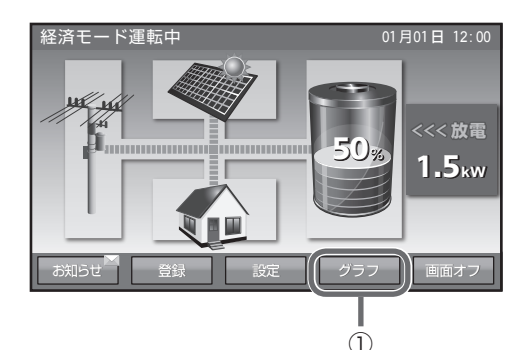

ホーム画面で①の [ グラフ ] をタッチします。 現在日のグラフが表示されます。

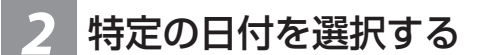

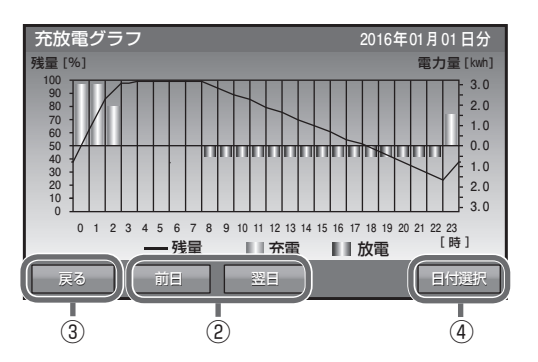

日付を切り替えるには、 ②の[前日]と[翌日]をタッチして切り替えます。 ③の[戻る]をタッチしてホーム画面へ戻ります。 特定の日付を選択するには、 ④の[日付選択]をタッチします。

## 3 日付を設定する

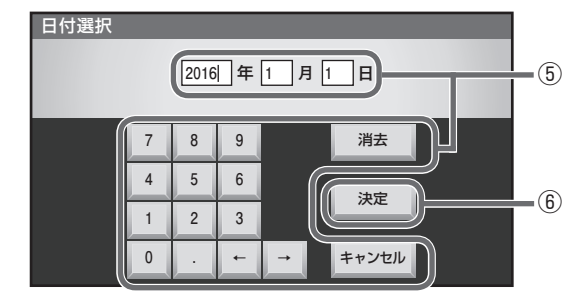

⑤日付の中で変更したい項目をタッチします。
 数字キーをタッチして、新しい日時を入力します。
 [キャンセル]をタッチするとグラフ画面に戻ります。
 ⑥の[決定]をタッチすると、入力した日付のグラフを表示します。

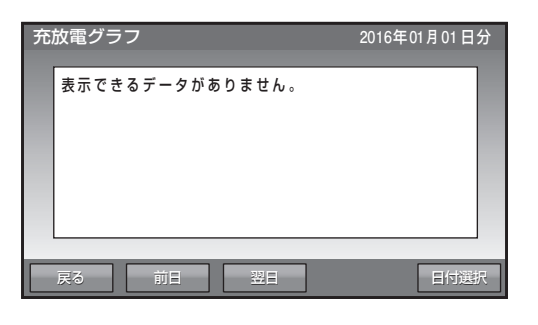

表示するデータがない日付は、上図を表示します。

## お知らせを確認する

蓄電ユニットや、室内リモコンの状態をお知らせします。

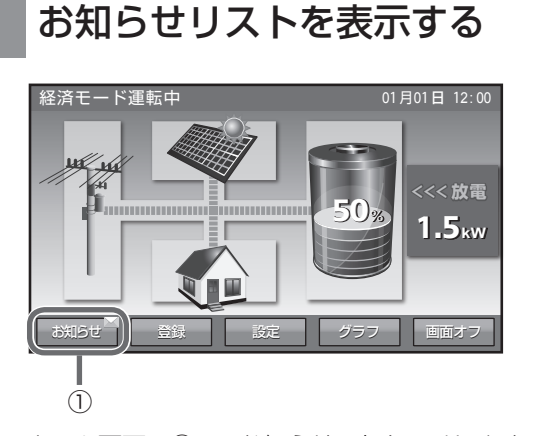

ホーム画面で①の[お知らせ]をタッチします。

## 2 お知らせの内容を表示する

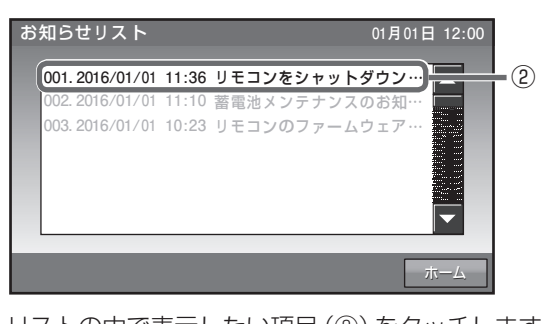

使い方

リストの中で表示したい項目(②)をタッチします。 リストには最大100件のお知らせを表示できます。 未読のお知らせは黒で、既読のお知らせはグレー で表示されます。

室内リモコン時刻未設定の場合は「----/--/-- --:--」 で表示されます。

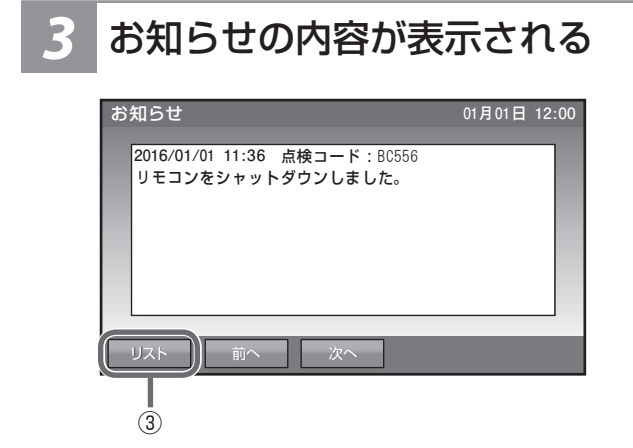

③の[リスト]をタッチすると、リスト画面に 戻ります。

## 4 ホーム画面に戻る

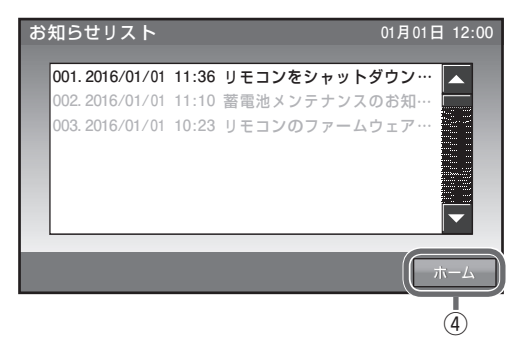

④の[ホーム]をタッチします。

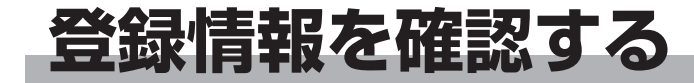

蓄電システムに登録されている機器情報を確認します。

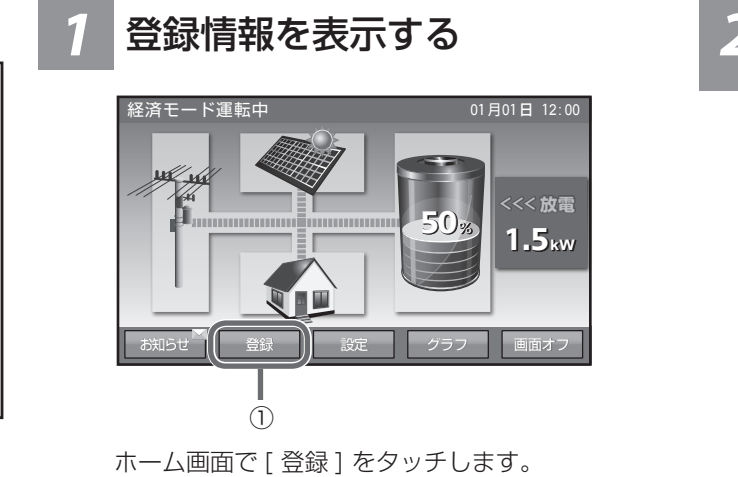

## 2 登録情報の1ページ目が 表示される <sup>登録情報</sup> 01月01日 12:00

ESS-U3S1

FB-100001WAW

1/3

蓄電ユニット 機種名

製造番号

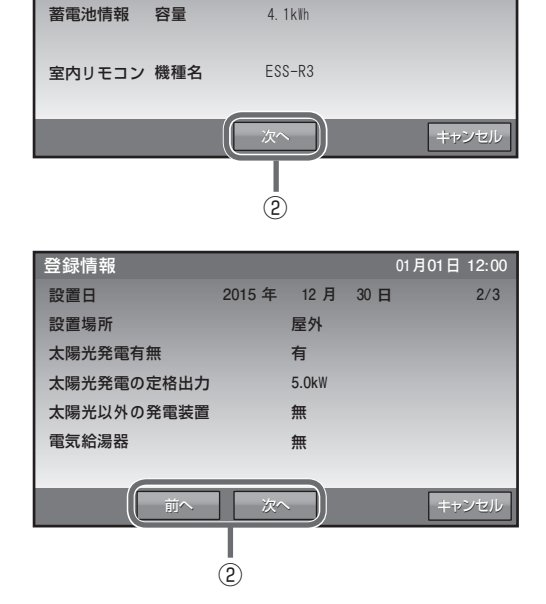

[前へ]や[次へ]をタッチすると、ページが切り 替わります。(全3ページ)

使い方

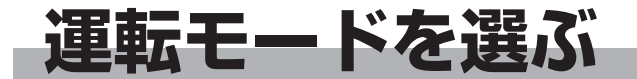

通常時の運転モードをお客様のお好みに合わせて選択してください。

● 設定できる運転モードは以下の通りです。

| 白動海転工一ド | 経済モード(推奨) |
|---------|-----------|
|         | グリーンモード   |
|         | 充電        |
| 手動運転モード | 放電        |
|         | 待機        |

各運転モードの詳細は 19 ページ を参照してください。

●製品出荷時は[経済モード]です。

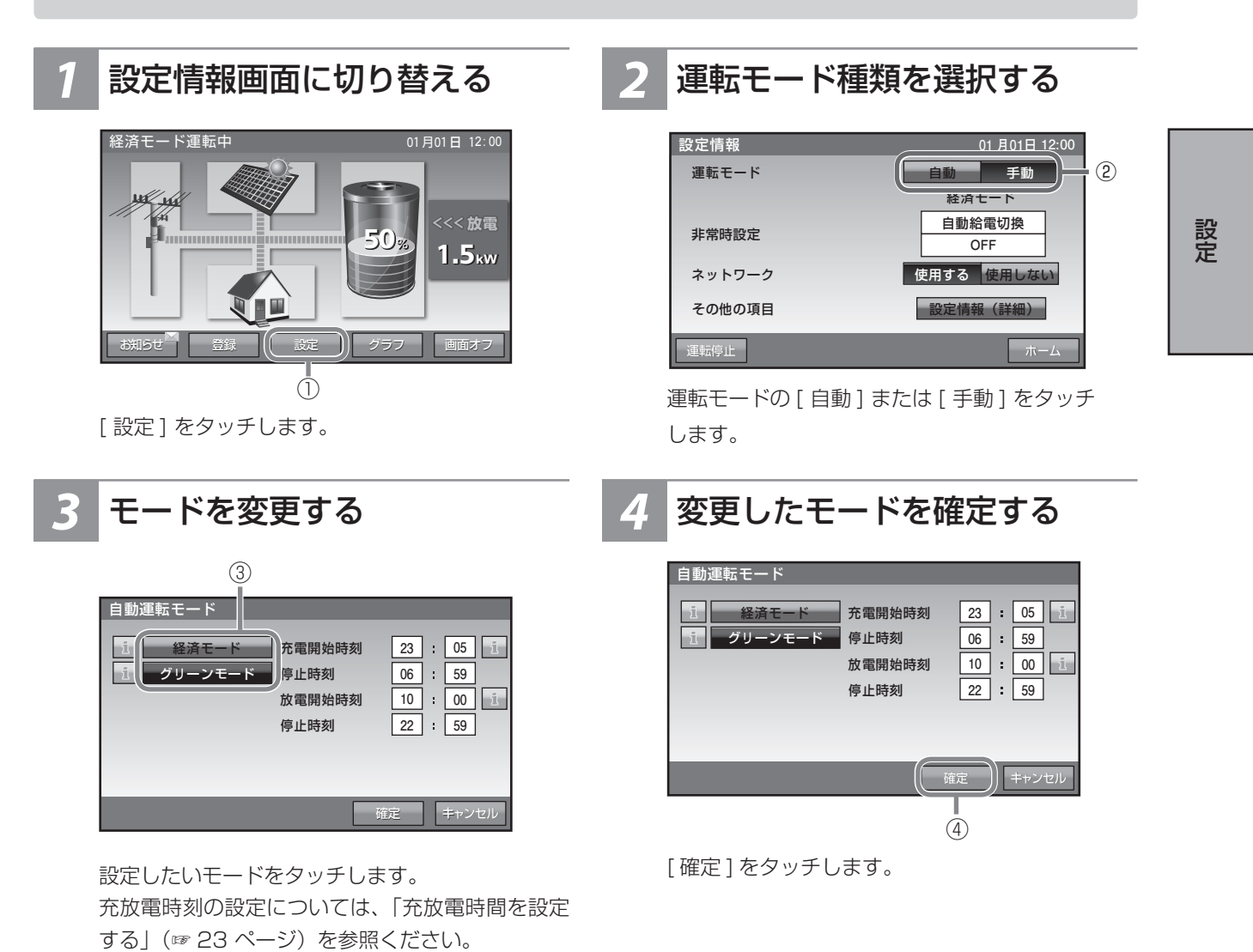

運転モードを選ぶ っづき

変更したモードを保存する 5

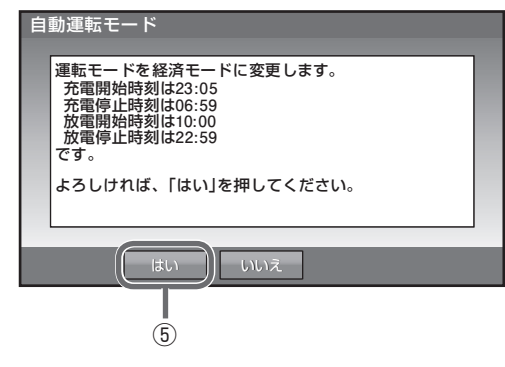

[はい]をタッチします。

## 6 ホーム画面に戻る

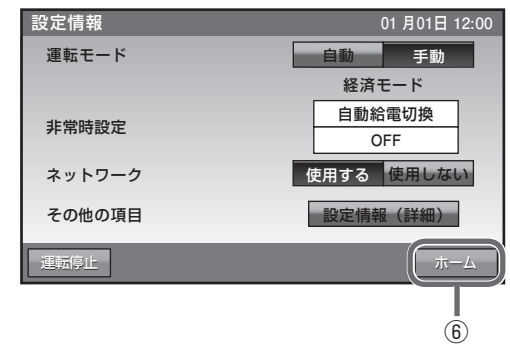

[ホーム]をタッチします。

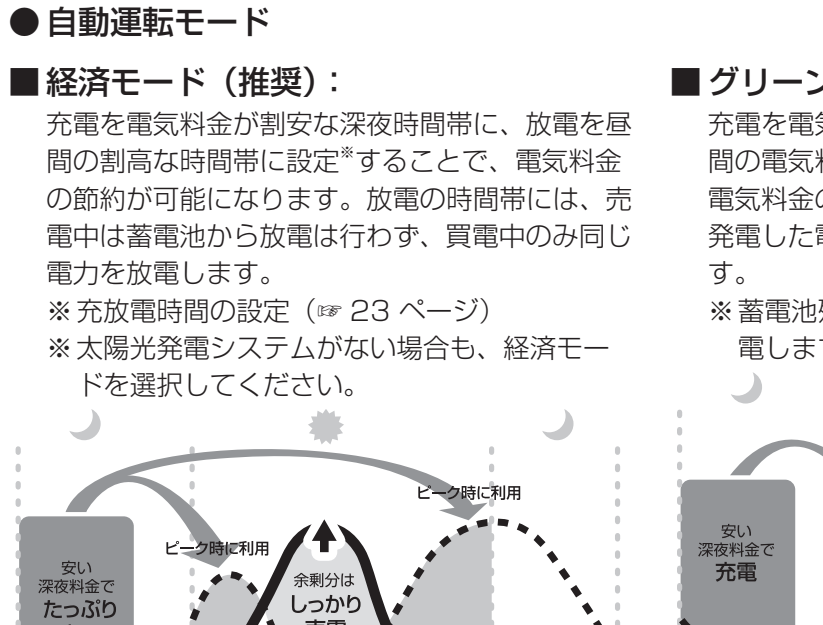

### ■ グリーンモード:

充電を電気料金が割安な深夜時間帯に、放電を昼 間の電気料金が割高な時間帯に設定することで、 電気料金の節約が可能になります。太陽光により 発電した電力の余剰分\*で蓄電池の充電を行いま

※ 蓄電池残量が 100 % の時は、余剰電力を売 電します。

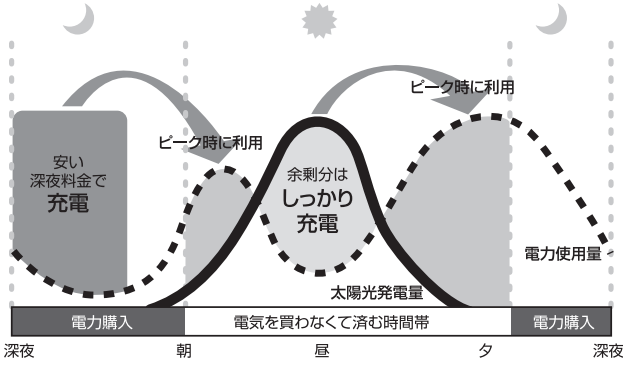

設定

### ●手動運転モード

#### ■ 充雷:

充雷

時間帯に関係なく、蓄電池への充電のみを行い、 家庭内負荷への電力供給(放電)を行わない設定 です。蓄電池がフル充電状態になり次第、充電動 作を終了します。動作終了後は待機状態になりま す。

売雷

電気を買わなくて済む時間帯

太陽光発電

#### ■ 放雷:

時間帯に関係なく、蓄電池から家庭内負荷への電 力供給(放電)のみを行い、蓄電池への充電を行 わない設定です\*。充電量がなくなり次第、放電 を終了します。動作終了後は待機状態になりま す。

※ 売電中は蓄電池からの放電は行いません。

#### ■ 待機:

電力使用量

電力購入

涩冻

ク

時間帯に関係なく、充放電を行わないモードで す。充放電を止めたい場合に設定します。通常は 使用しません。

※ 運転モードが手動運転モードに設定されている 時に、室内リモコンの電源を OFF したあと再度、 室内リモコンを起動した場合は、直前に設定され ていた自動運転モードに切り替わります。

※ 蓄電池が使用できなくなることを防ぐため、放電や待機に設定をした場合でも以下のとおりの動作を行 います。

- 充電量が少なくなった場合は、直前に設定されていた自動運転モードの充電開始時刻から充電を開始 します。
- ・ 待機または放電に設定してから 24 時間経過後に、直前に設定されていた自動運転モードまたは充電に 切り替わります。

## 非常時(停電時)の設定をする

もしも停電になったときのために、非常時設定や非常時安心設定をお客様のお好みに合わせて選択してください。

●製品出荷時の設定は次のとおりです。 「非常時設定」:[自動給電切換] 「非常時安心設定」:[OFF]

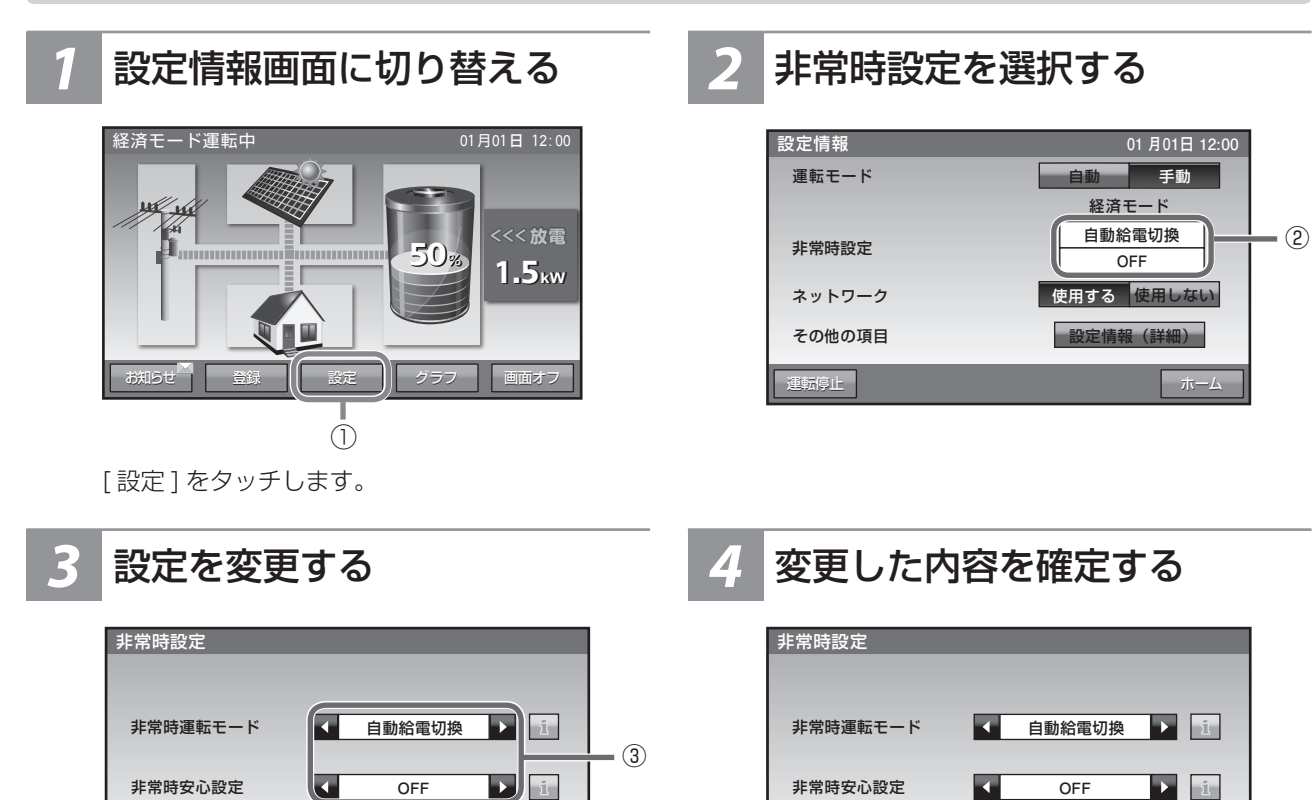

**∢**∕▶をタッチします。

確定 キャンセル

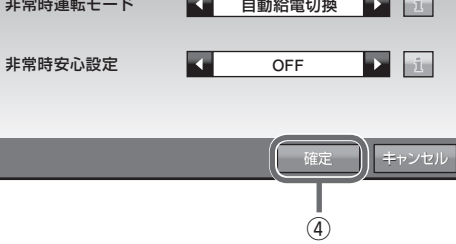

[確定]をタッチします。

設定

設定を保存する

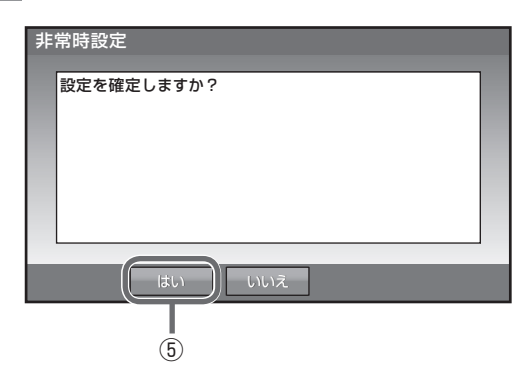

[はい]をタッチします。

6 ホーム画面に戻る

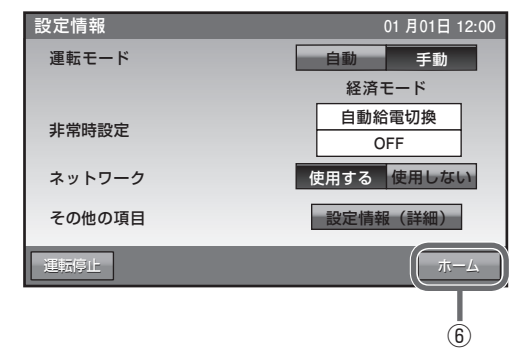

[ホーム]をタッチします。

| 非常時設定   | 次ページをご覧ください。                                                                                                    |    |
|---------|----------------------------------------------------------------------------------------------------|----|
| 非常時安心設定 | 停電時に蓄電システムから非常時兼用コンセントへの給電ができるように、通常時の利用を指定蓄電池残量までに制限する設定です。指定蓄電池残量を下回ると給電を停止します。<br>指定できる蓄電池残量は0(OFF)、30%、40%、50%、60%、70%です。<br>蒸電池残量が設定値+5%以下の提合、調作動防止のため、絵雪を開始しません。 | 設定 |
|         |                                                                                                    |    |
|         | (次ページに続く)                                                                                                    |    |

## 非常時(停電時)の設定をするっづき

## 非常時設定について

注:太陽光パワーコンディショナは、自動で自立出力の ON、OFF を行いません。 太陽光パワーコンディショナの「取扱説明書」に従って、停電直後、復電直後は操作してください。

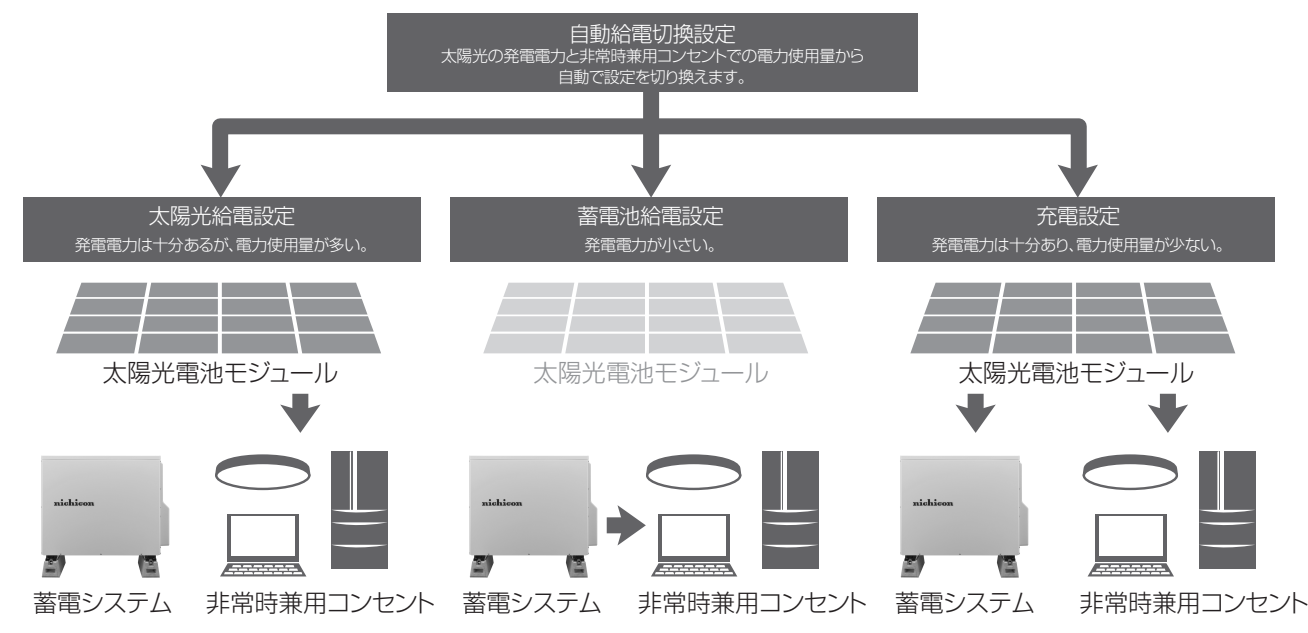

- ・自動給電切換設定は、太陽光給電設定、蓄電池給電設定、充電設定を太陽光の発電電力と負荷電力を判断しながら自動で切り換えます。最も利用しやすい設定です。
- ・太陽光給電設定は、太陽光から非常時兼用コンセントに給電(最大15A:1500W)を行います。
   蓄電システムから非常時兼用コンセントへの給電、太陽光から蓄電システムへの充電は行いません。太陽光の発電電力が小さい場合、家電製品を稼働できない場合があります。
- ・蓄電池給電設定は、蓄電システムから非常時兼用コンセントに給電(最大 15 A: 1500 W)を行います。
   太陽光から蓄電システムへの充電、非常時兼用コンセントへの給電は行いません。
- •充電設定は、太陽光から非常時兼用コンセントへの給電(最大15A:1500W)、蓄電システムへの充 電を行います。

非常時兼用コンセントでの消費電力が大きいと、充電できない場合があります。太陽光の発電電力が小 さい場合、非常時兼用コンセントへの給電、蓄電システムへの充電ともできない場合があります。

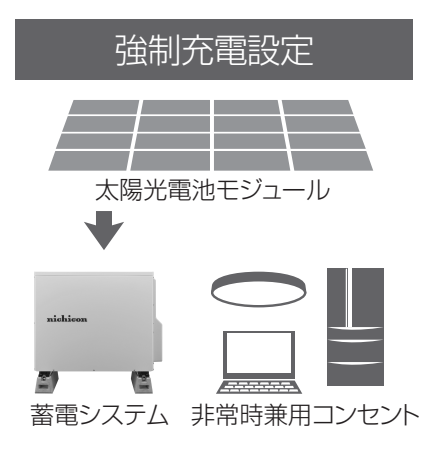

・強制充電設定は、太陽光から蓄電システムへの充電のみ行います。非常時兼用コンセントへの給電は一 切行われません。

設定

## 充放電時間を設定する

通常運転時の充電開始 / 停止時刻、放電開始 / 停止時刻を、運転モードごとに設定できます。

● 製品出荷時の設定は次のとおりです。 「充電開始 / 停止時刻」: 23:05 ~ 6:59 「放電開始 / 停止時刻」: 10:00 ~ 22:59

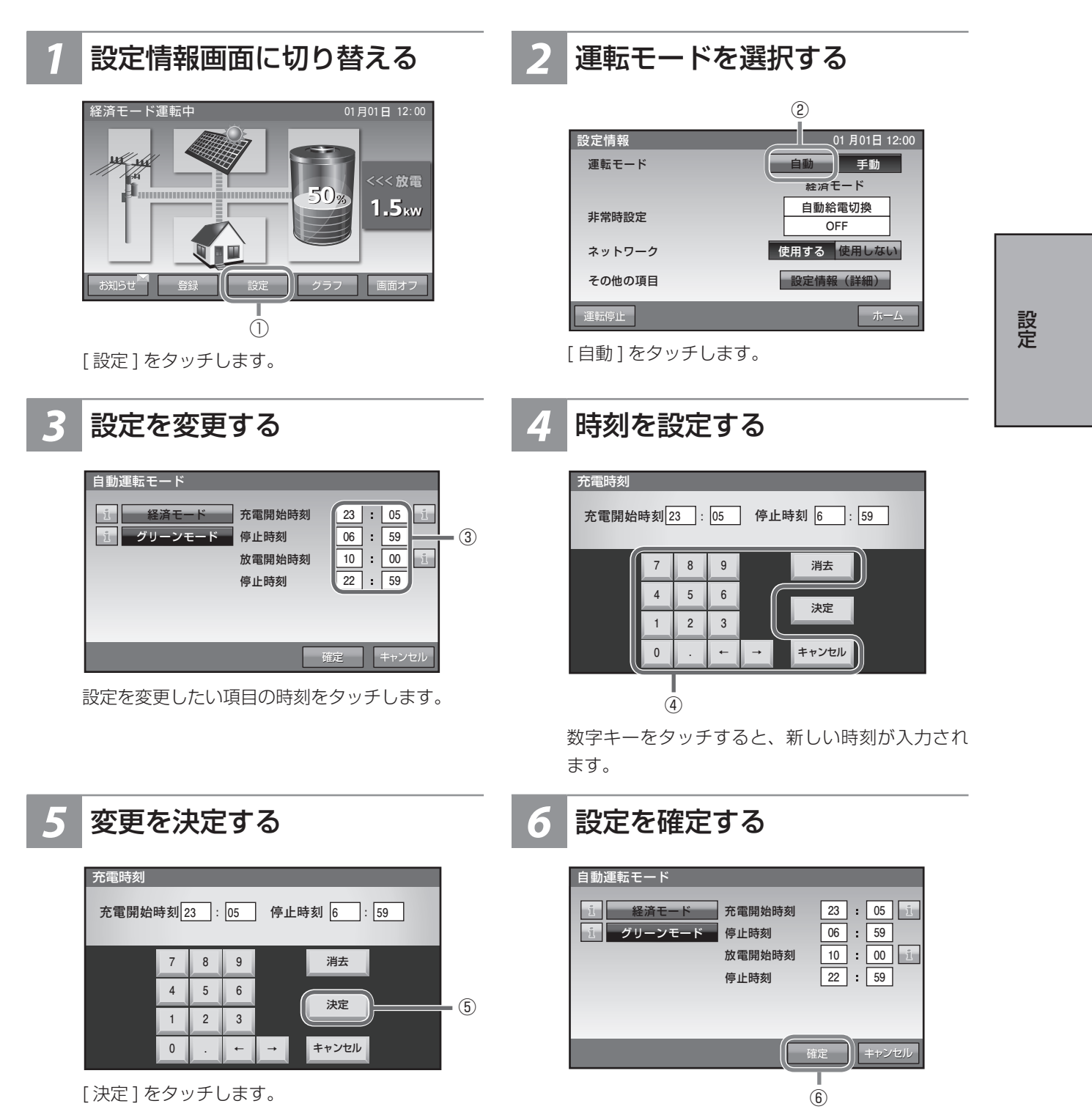

[確定]をタッチします。

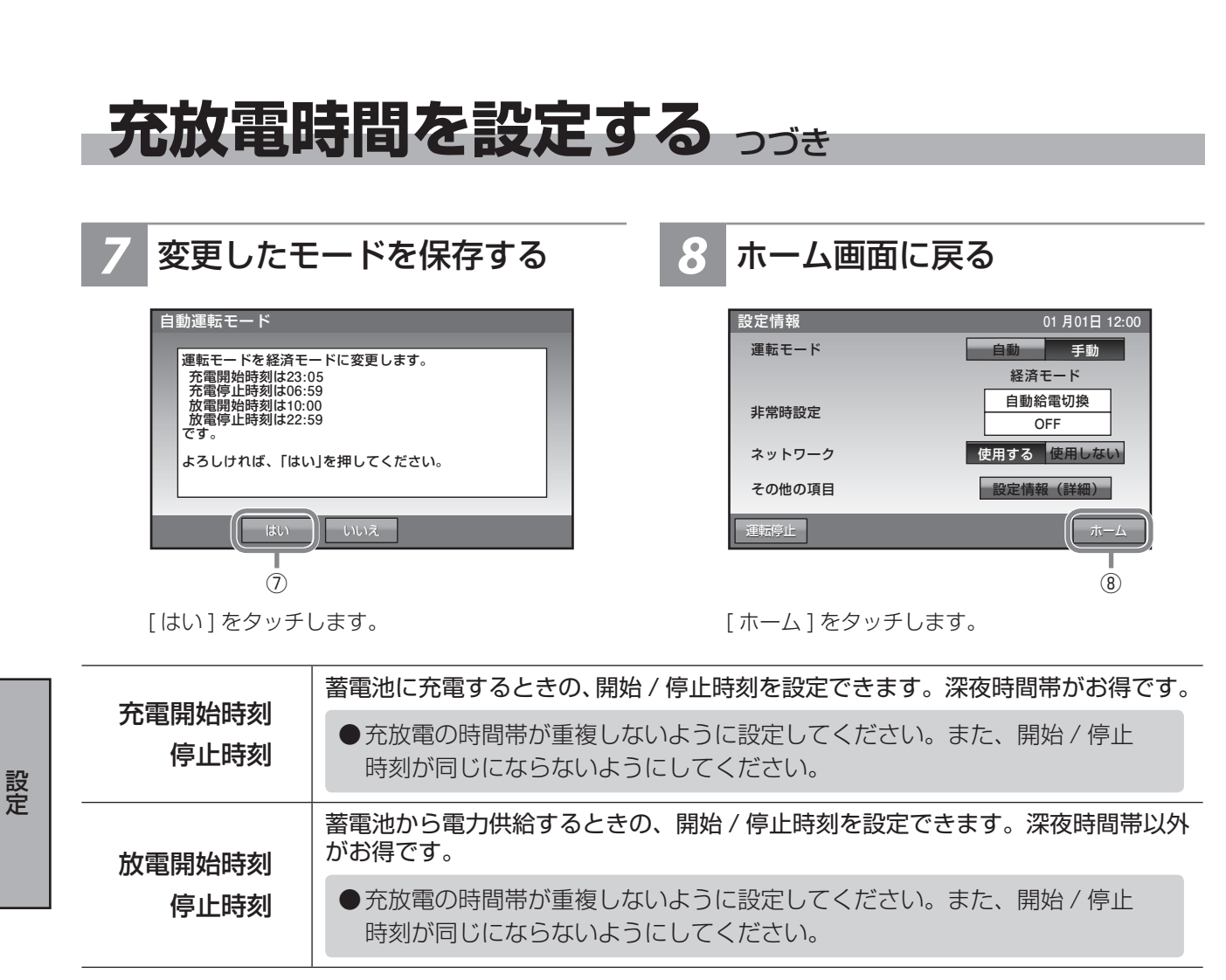

※ 周囲温度が低い場合、蓄電池の特性上充電可能量が減少し、100%にならない場合がありますが故障で はありません。

※ 充電開始時刻を 23:05 より遅らせる、あるいは、充電停止時刻を 6:59 より前に設定すると、充電時 間が不足し、100 %充電にならない場合があります。

## 室内リモコンのタッチパネルや操作音 の設定を変える

タッチパネルの画面の明るさや画面操作音などを、お好みで調整してください。

●製品出荷時の設定は次のとおりです。
 「画面オフ時間(分)」:[5]
 「操作音」:[0N]
 「画面明るさ」:[5]

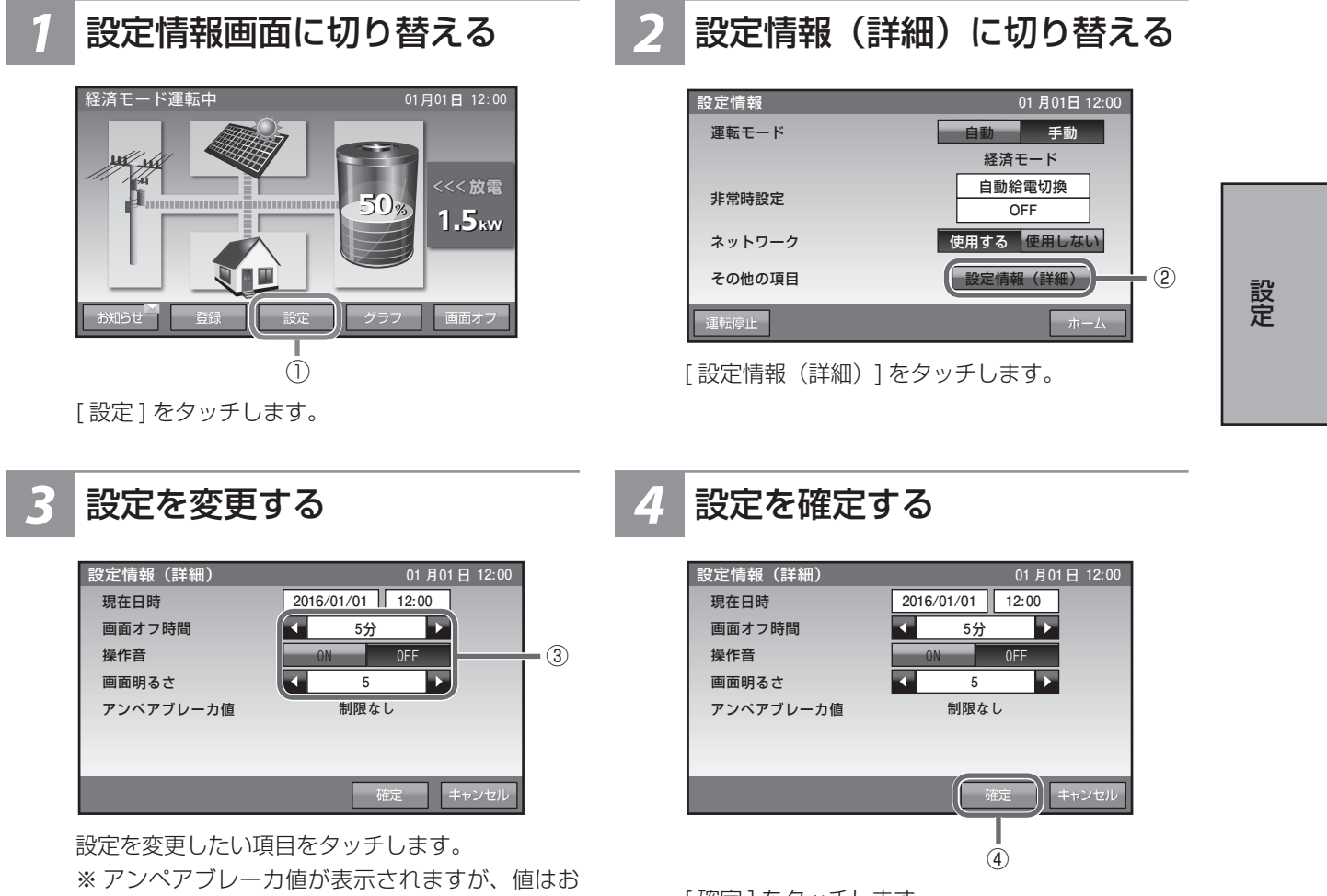

客様では変更できません。

[確定]をタッチします。

#### 室内リモコンのタッチパネルや操作音 の設定を変えるっづき 変更した設定を保存する 6 ホーム画面に戻る 設定情報(詳細) 設定情報 01月01日12:00 運転モード 手動 設定情報を確定しますか? 経済モード 自動給電切換 非常時設定 OFF 使用する 使用しない ネットワーク 設定情報(詳細) その他の項目 6 (5) [はい]をタッチします。 [ホーム]をタッチします。 タッチパネルを操作していない場合に、画面がオフするまでの時間(1分~ 画面オフ時間(分) 10分)を設定できます。 画面操作音を ON/OFF 設定できます。 操作音 タッチパネルが見づらいと感じたとき、お部屋の明るさに合わせて、タッチ 画面明るさ パネルの明るさを10段階で設定できます。 契約アンペアに従って設置時に値が設定されます。 アンペアブレーカ値 制限値は、20 A · 30 A · 40 A · 50 A · 60 A · 制限なし、となります。 蓄電池が充電時に設定された値の電流を超えないように制御します。

※ 画面がオフした場合、タッチパネルにタッチすると画面が表示されます。

設定

## ネットワークの設定をする

#### [通常お客様に設定していただく必要はありません。]

■ ネットワークを使用する場合(有線)

見守りサービスを利用する場合、インターネットに接続するため、IP アドレスおよび DNS サーバーの設定をしてください。

ネットワークの環境が無い状態でネットワークの設定を有効にした場合、IPアドレス等設定が間違っている場合、点検コード「BC551」が表示します。その場合、ネットワークの設定を見直してください。

- 出荷時はネットワークの設定が、「使用しない」になっています。
- 無線 LAN を利用する際には、無線 LAN アダプタ(無線 LAN 子機)が必要になります。 対応無線 LAN アダプタは、「planex 社製 GW-450D KATANA」、「planex 社製 GW-450D2」、「planex 社製 GW-450S」、「Buffalo 社製 WI-U2-433DM」、「I-O DATA 社製 WN-AC433UK」です。

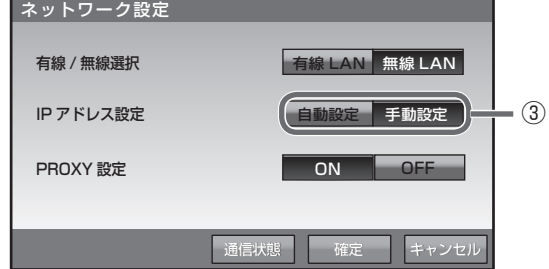

有線 LAN が選択されていることを確認して、[自動設定]、[手動設定]を選びタッチします。(有線LANが選択されていない場合は[有線LAN]をタッチします。)

- [自動設定]を選んだ場合は手順⑤の操作を行っ てください。
- [手動設定]を選んだ場合は手順④の操作を行ってください。

## 2 ネットワークを「使用する」を 選択する 2 次に情報 01 月01日 12:00 運転モード 自動 運転モード 自動給電切換 OFF

 ネットワーク
 使用する
 た用しない

 その他の項目
 設定情報(詳細)

 運転停止
 ホーム

[使用する]をタッチします。

## 4 各項目を入力する

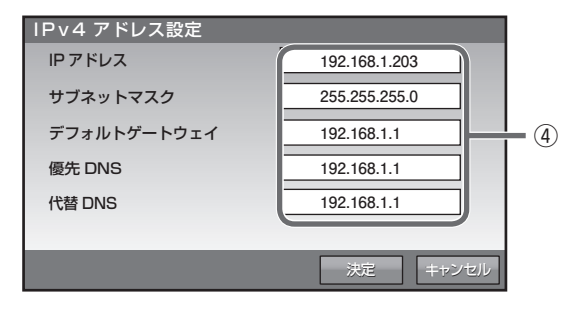

各項目の箇所をタッチすると、キーボードが表示 され入力できます。 確定時には[決定]をタッチします。 設定

• (2)

## ネットワークの設定をする っづき

## 5 PROXY 設定を選択する

| ネットワーク設定  |               |      |
|-----------|---------------|------|
| 有線 / 無線選択 | 有線 LAN 無線 LAN |      |
| IP アドレス設定 | 自動設定  手動設定    |      |
| PROXY 設定  | ON OFF        | - (5 |
|           |               |      |
|           | 通信状態 確定 キャンセル |      |

- [ON] を選んだ場合は手順⑥の操作を行ってくだ さい。
- [OFF] を選んだ場合は手順⑦の操作を行ってく ださい。

### 設定を確定する

| ネットワーク設定  |               |
|-----------|---------------|
| 有線 / 無線選択 | 有線 LAN 無線 LAN |
| IP アドレス設定 | 自動設定  手動設定    |
| PROXY 設定  | ON OFF        |
|           |               |
|           |               |

[確定]をタッチします。 確定してよいか確認メッセージが表示されますの で、[はい]をタッチします。

## 6 各項目を入力する

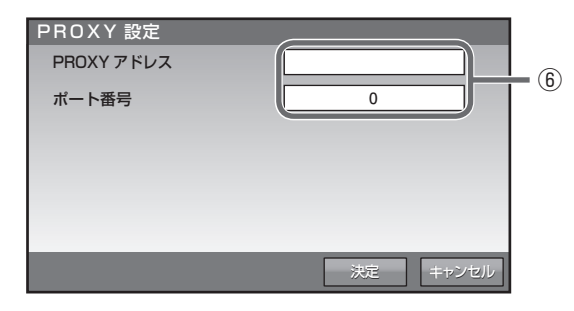

各項目の箇所をタッチすると、キーボードが表示 され入力できます。 確定時には[決定]をタッチします。

## 設定

#### ■ ネットワークを使用する場合(無線)

※ 無線 LAN アダプタ(無線 LAN 子機)が室内リモコンに接続されていないと、無線 LAN は選択できません。 無線 LAN アダプタを室内リモコン底面にある USB ポート (☞ 7 ページ) に接続してください。

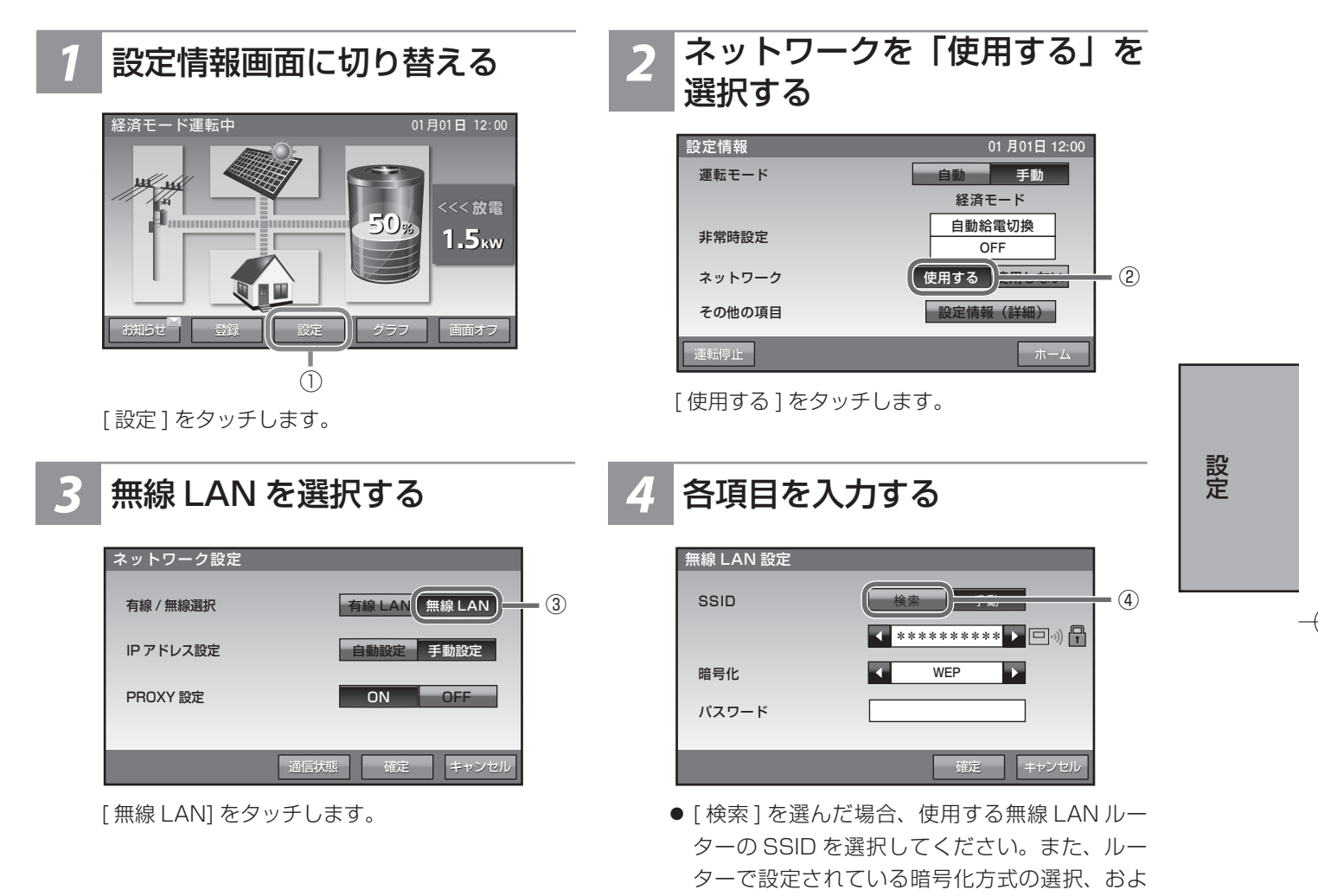

びパスワード(セキュリティーキー)の入力を 行ってください。パスワードは、その箇所をタッ チするとキーボードが表示され入力できます。

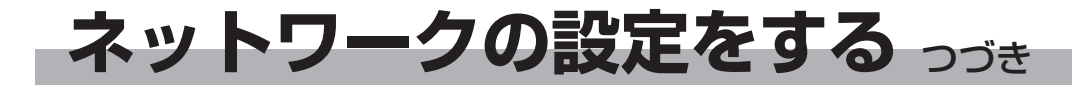

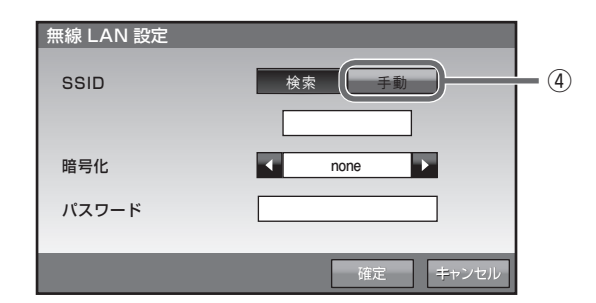

[手動]を選んだ場合、使用する無線LANルーターのSSIDの入力、ルーターで設定されている暗号化方式の選択、およびパスワード(セキュリティーキー)の入力を行ってください。入力項目は、その箇所をタッチするとキーボードが表示され入力できます。

確定時には[決定]をタッチします。

## 5 設定を確定する

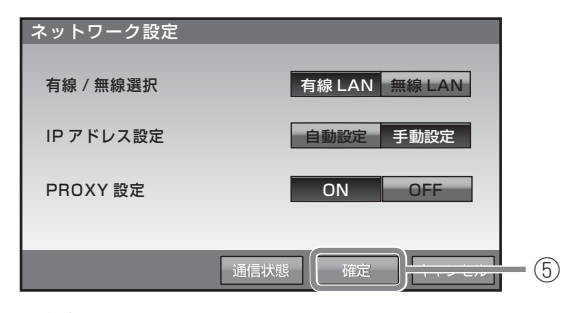

[確定]をタッチします。 確定してよいか確認メッセージが表示されますの で、[はい]をタッチします。

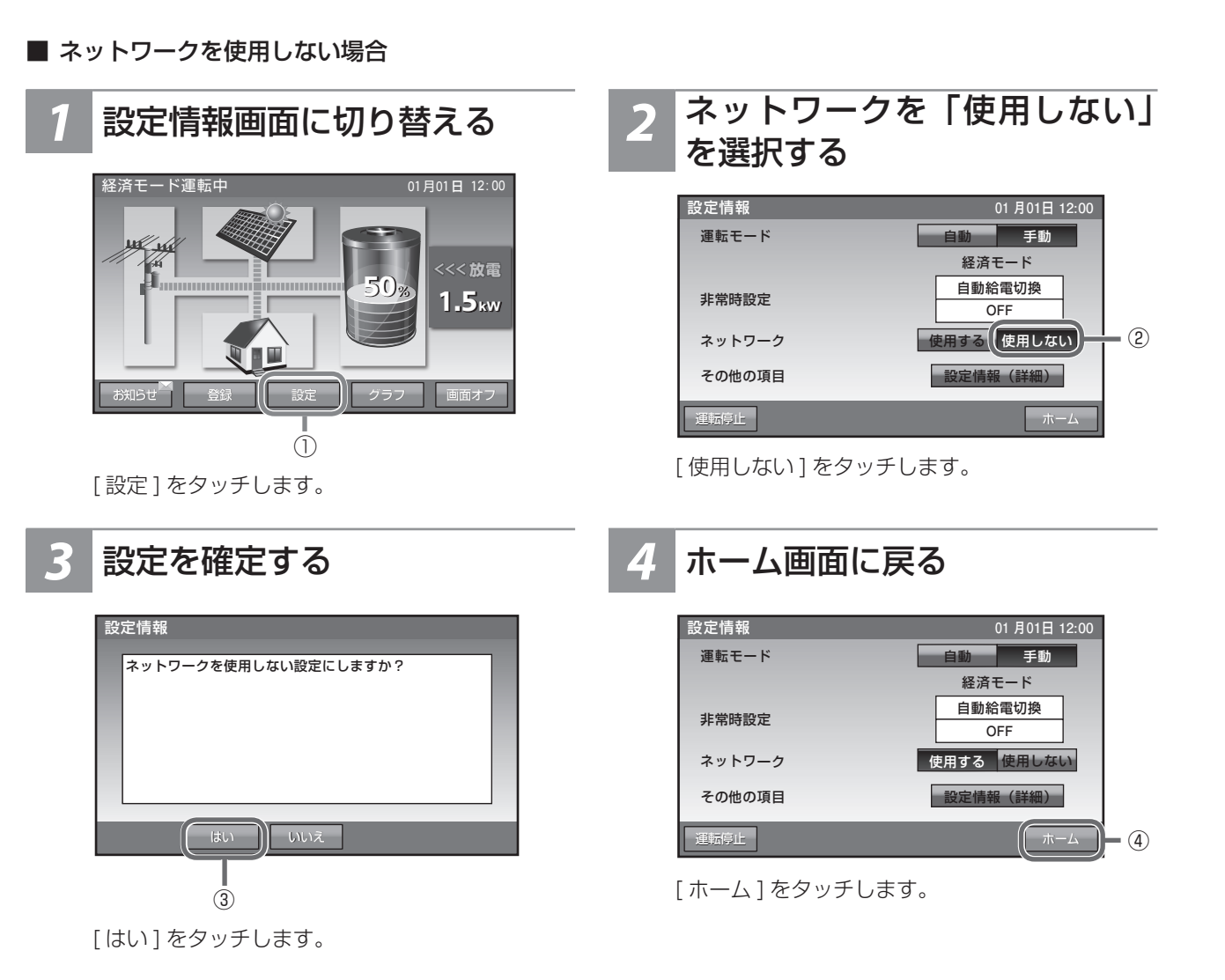

設定

ネットワーク接続の通信状態を確認する

ネットワーク接続の通信状態を確認できます。

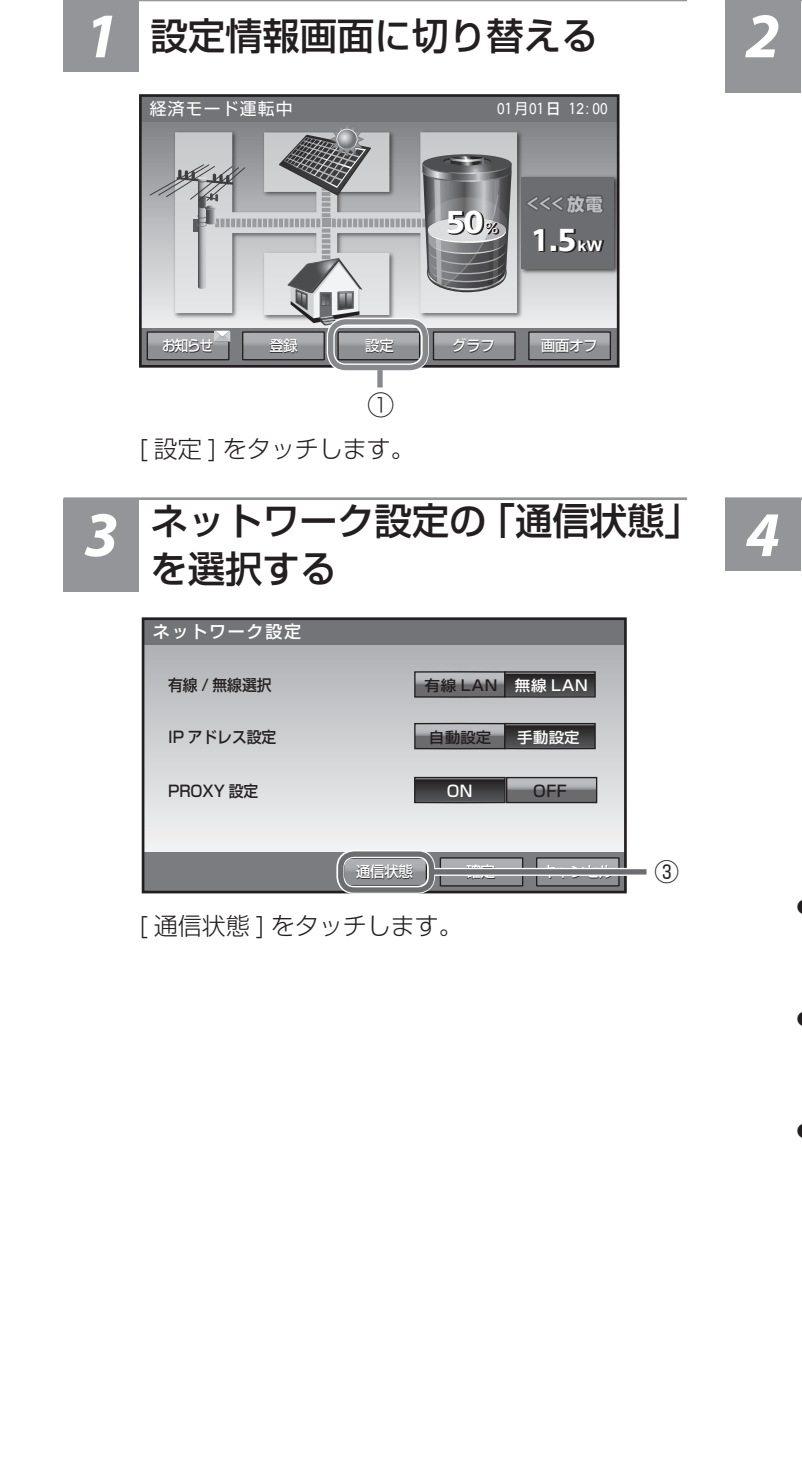

## 2 ネットワークを「使用する」を 選択する

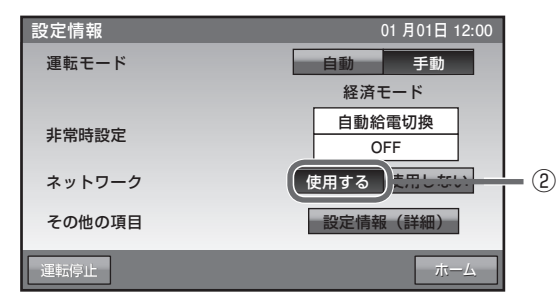

[使用する]をタッチします。

## 4 通信状態を確認する

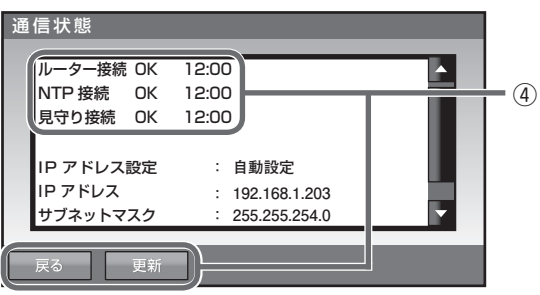

● [OK] の場合

ネットワークに接続できています。[戻る]をタッ チし、ネットワーク設定画面に戻ります。

- [確認中]の場合 ネットワーク接続を確認しています。少しお待 ちください。
- [NG] の場合

[更新]をタッチして、再度通信状態を確認して ください。それでも[NG]の場合は[戻る]を タッチし、ネットワーク配線、ルータ設定、室 内リモコンのネットワーク設定を確認してくだ さい。ネットワーク設定の確認は、「ネットワー クの設定をする」(☞ 27 ページ)を参照くだ さい。

※[OK]または[NG]の場合、確認時刻も表 示されます。

※ NTP: Network Time Protocol (ネットワーク・タイム・プロトコル) ネットワークに接続される機器において、機 器が持つ時計を正しい時刻へ同期するための 通信プロトコル 設定

# ネットワーク接続の通信状態を確認する っづき

## 5 設定情報画面に戻る

| ネットワーク設定  |               |       |
|-----------|---------------|-------|
| 有線 / 無線選択 | 有線 LAN 無線 LAN |       |
| IP アドレス設定 | 自動設定  手動設定    |       |
| PROXY 設定  | ON OFF        |       |
|           |               |       |
|           | 通信状態 確定 年ャンセル | - (5) |

ネットワーク設定画面上で[キャンセル]をタッチ します。

## 6 ホーム画面に戻る

| 設定情報         | 01 月01日 12:00    |
|--------------|------------------|
| 運転モード        | 自動手動             |
|              | 経済モード            |
| 非党陆設定        | 自動給電切換           |
| 7F TIM BX AL | OFF              |
| ネットワーク       | 使用する使用しない        |
| その他の項目       | 設定情報(詳細)         |
|              |                  |
| 運転停止         | ( <u></u> π-Δ)-6 |

ネットワーク設定画面上で[キャンセル]をタッチ します。その後、設定情報画面上で[ホーム]をタッ チします。

日時の設定

現在日時の設定ができます。

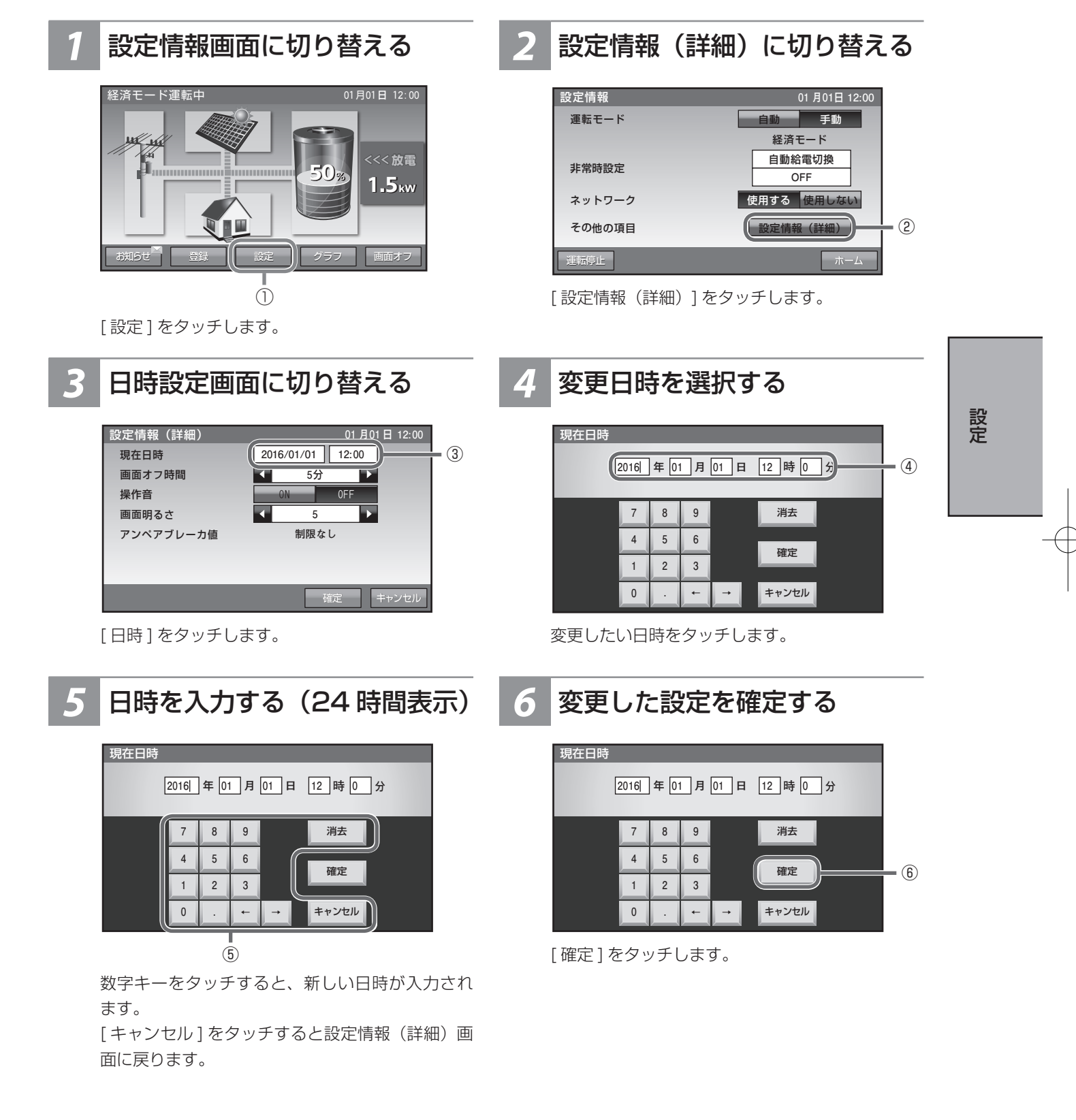

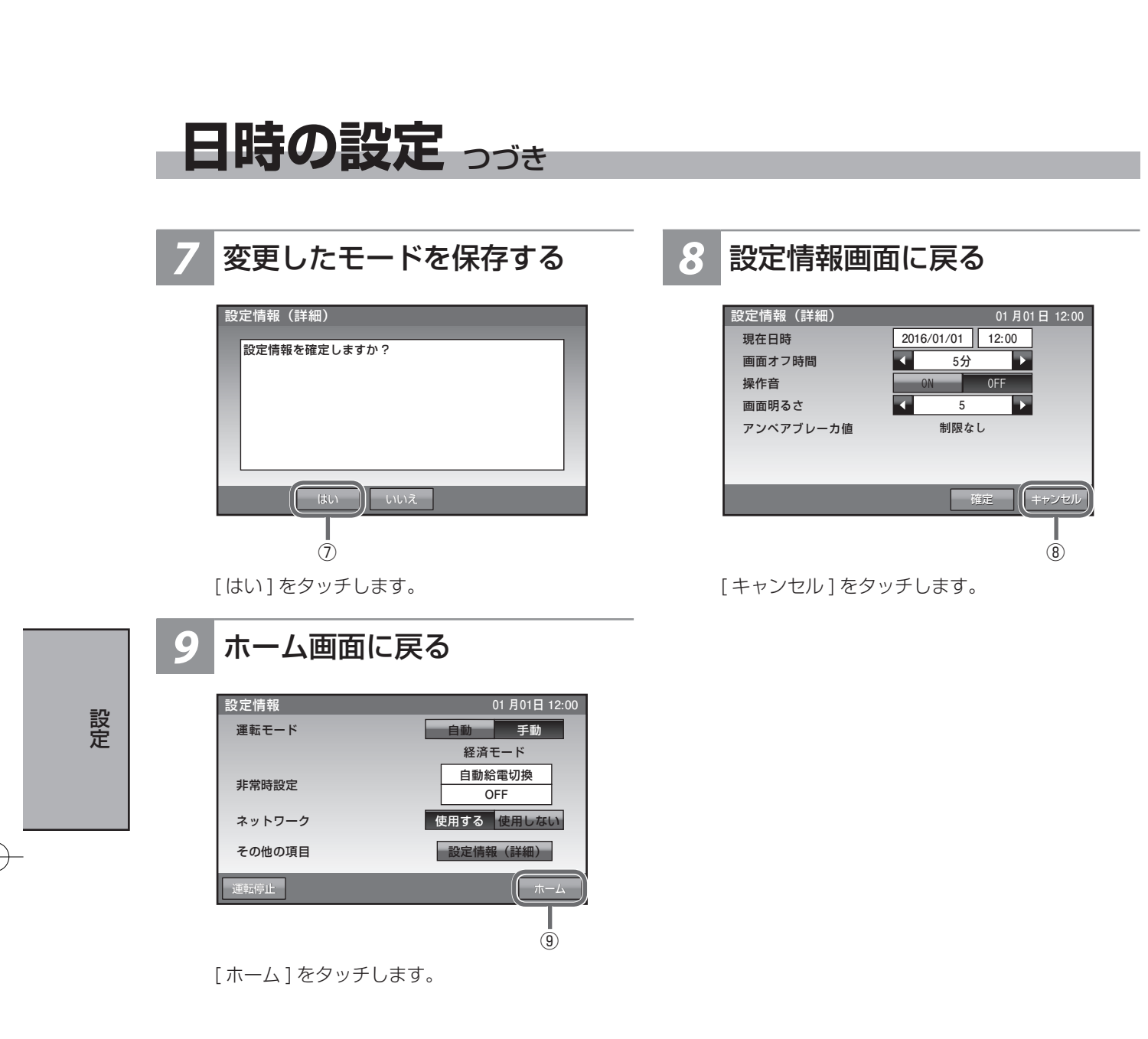

●現在時刻は長年使用されると進みや遅れが生じることがあります。定期的に修正することをお勧めします。現在時刻に進みや遅れが生じると、割高な電気料金で充電を行ってしまう等の可能性があります。

## こんなときは

## ブザーが鳴ったとき

ブザーが鳴ったときは、室内リモコンの画面に表示されたメッセージおよび「点検コードが表示されたとき」(☞ 41 ページ)の処置に従ってください。

### 機器から発生する音について

以下の音は本製品の異常ではありません。

| ジィージィー音 |                                                 |  |
|---------|-------------------------------------------------|--|
| チリチリ音   | 製品内部の回路が動作するときに発生する音です。                         |  |
| チャリチャリ音 |                                                 |  |
| カチャ音    | 製品内部の機械部分が動作するときに発生する音です。<br>(運転開始時と、停止時に発生します) |  |
| ブーン音    | ファンの音です。                                        |  |

●聴覚感度が高い方にとって、運転時の高周波音は不快に感じる場合がありますが異常ではありません。

## アンペアブレーカが頻繁に落ちる場合

お買い上げの販売会社へご連絡ください。

### 契約電力を変更する場合

アンペアブレーカの容量を変更する場合は、お買い上げの販売会社へご連絡ください。

## 非常時兼用コンセントのブレーカが頻繁に落ちる場合

接続している家電製品を減らしてください。

## 非常時兼用コンセントが使用できない場合

- ブレーカが落ちていないか確認してください。ブレーカが落ちている場合は、ブレーカを上げてください。
- 室内リモコンに点検コードが表示されている場合は、メッセージおよび「点検コードが表示されたとき」 (☞ 41 ページ)の処置に従ってください。
- 切替スイッチが「蓄電」側であることを確認してください。「系統」側の場合は「蓄電」側に変更してく ださい。
- ●「停電時に蓄電池残量がゼロになってしまった場合」(☞ 36 ページ)を参照してください。太陽光発 電がなく、蓄電池残量がゼロの場合は、非常時兼用コンセントを利用することはできません。
- 上記要因でない場合、故障の可能性があります。お買い上げの販売会社へご連絡ください。

### 室内リモコンの画面が表示されない場合

室内リモコンが故障している可能性があります。お買い上げの販売会社へご連絡ください。 停電時、太陽光発電がなく、蓄電池残量がゼロの場合は、室内リモコンの画面は表示されません。 蓄電池残量を確認してください。ゼロの場合、「停電時蓄電池残量がゼロになってしまった場合」 (☞ 36 ページ)の処置を行っても室内リモコンが表示されない場合は、お買い上げの販売会社へご 連絡ください。

# こんなときは っづき

## 100%まで充電できない場合

- 充電時間帯に他の家電製品(電気温水器、床暖房など)を多く使っている場合、電力契約によっては、 充電できる電力が不足し、100%まで充電できない場合があります。その場合は、電力契約の見直しな どについて、お買い上げの販売会社にご相談ください。
- 充電時間が短い場合、100% まで充電できない場合があります。「充放電時刻を設定する」(☞ 23 ページ)を参照してください。

### 停電時に充放電できない場合

蓄電池ユニットの「非常時運転モード」が「強制充電設定」になっている場合、蓄電池ユニットから放電することはできません。「自動給電切換設定」に設定してください。

### 停電時に蓄電池残量がゼロになってしまった場合

- 停電時に蓄電池残量がゼロになってしまった場合には、蓄電システムが停止します。その場合、室内リモコン画面は真っ暗になり、画面をタッチしても何も表示されません。
- 停電状態で、室内リモコンの電源が入っていない場合は、下記の操作を行ってください。

#### 太陽光発電の自立運転が可能な場合

「停電時の使い方」( ☞ 13 ページ)と同様に、太陽光発電を自立運転に切り替えます。太陽光発電から蓄電システムに電力が供給されると、室内リモコンの電源が入ります。

- 1.太陽光パワーコンディショナの「取扱説明書」に従って、太陽光発電を自立運転に切り替えてください。
- 2. 電力が太陽光から供給されると、室内リモコンが操作できるようになりますが、下記のメッセージが 表示されるので、①の[非表示]ボタンをタッチして、メッセージを閉じてください。
- 3. 非常時設定を「自動給電設定」または「強制充電設定」にしてください。
  - ※「強制充電設定」の間は、非常時兼用コンセントには一切電気が供給されませんが、蓄電池残量が ゼロのため、十分な電力が充電できるよう、可能な限り「強制充電設定」を選択してください。
    - ※ 室内リモコン上に点検コードが表示された場合には、「点検コードが表示されたとき」 (☞ 41 ページ)の処置に従ってください。

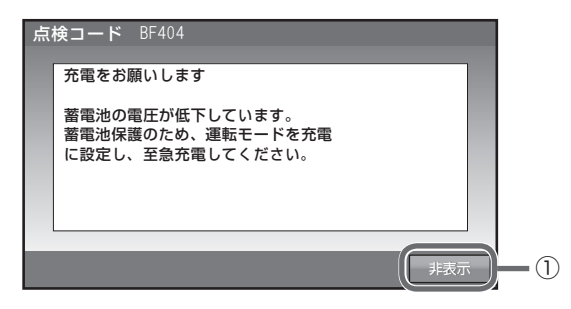

### 太陽光発電の自立運転ができない場合

停電の復旧後、下記の操作を行ってください。

- 停電状態から復電し、上記の画面が表示された場合には、下記の操作を行ってください。
- 1. ①の [ 非表示 ] ボタンをタッチして、メッセージを閉じてください。
- 2.「運転モードを選ぶ」( 17 ページ) に従い、「充電」を選択し、十分に充電を行ってください。 「充電」に設定しない場合でも、「経済モード」、「グリーンモード」が設定されていれば、充電時間帯 に自動で充電を行います。
- · 停電状態から復電し、下記の画面が表示された場合には、メッセージに従って、現在時刻を設定してく ださい。
  - 1.日時設定の画面に切り替える
    - [非表示]ボタンをタッチして、メッセージを閉じてください。
  - 2. 「日時の設定」(☞ 33 ページ) に従い、日時の設定を行ってください。

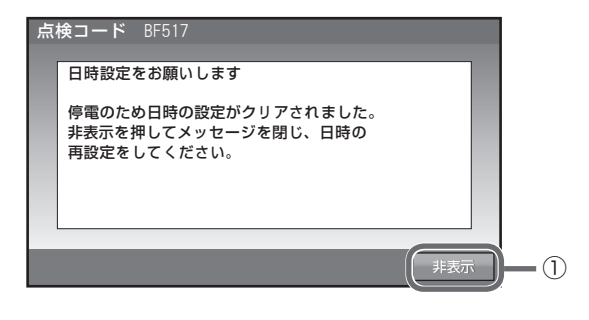

## 長期不在の場合

- 長期不在にする場合は、運転モードを「経済モード」、「グリーンモード」、「充電」のいずれかに設定し、 蓄電分電盤の蓄電システム用ブレーカと住宅分電盤の「契約ブレーカ」は「ON」の状態で維持してくだ さい。
- ※ 非常時兼用コンセントに接続されている家電製品を含め、家電製品に電気を供給したくない場合は、 住宅用分電盤内の「主幹ブレーカ」を「OFF」に、「切替スイッチ」を「蓄電」側から「系統」側に切り 替えてください。

#### 分電盤、ブレーカの配置例

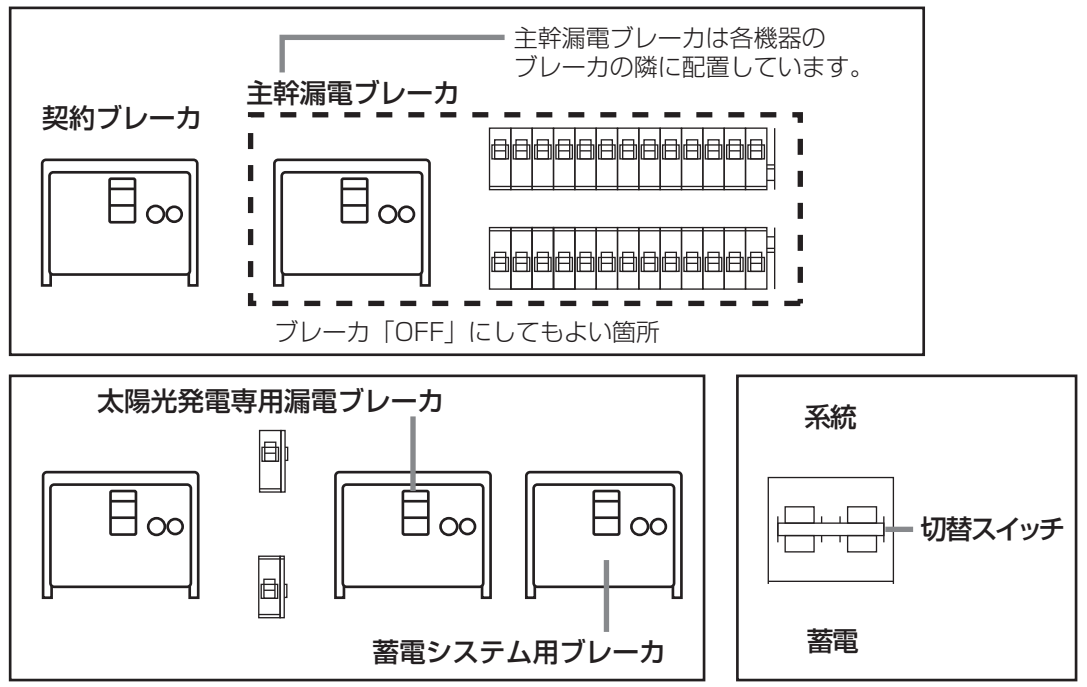

- 蓄電システム用ブレーカ、契約ブレーカを「OFF」する場合には、運転停止作業をした上で2週間以内 としてください。
- ※ 蓄電システム用ブレーカ、契約ブレーカを「OFF」の状態で、2週間を超えて放置されると、蓄電池残 量が減り、過放電となるため、蓄電池が使用できなくなる可能性があります。

## 蓄電システムを停止させる場合

● 分電盤内あるいは横の非常時兼用コンセント用切替スイッチを「系統」側にしてください。

※ 蓄電システムが停止すると、非常時兼用コンセントへは給電されません。必ず、「系統」側への切り 替えを行ってください。

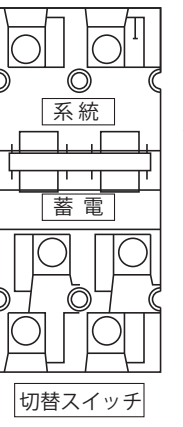

スイッチを上にあげて、「系統」側に切り替える。

※ 故障時以外は、契約ブレーカ、主幹漏電ブレーカおよび、蓄電 システム用ブレーカを「OFF」にしないでください。長期間放 置されると蓄電池が充電されないため、使用できなくなる可能 性があります。蓄電システム用ブレーカを「OFF」にしたまま、 長期間放置される場合は、お買い上げの販売会社にご連絡くだ さい。

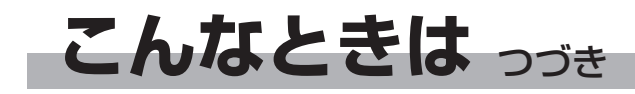

室内リモコンから蓄電システムを停止するには、下記の手順で行います。

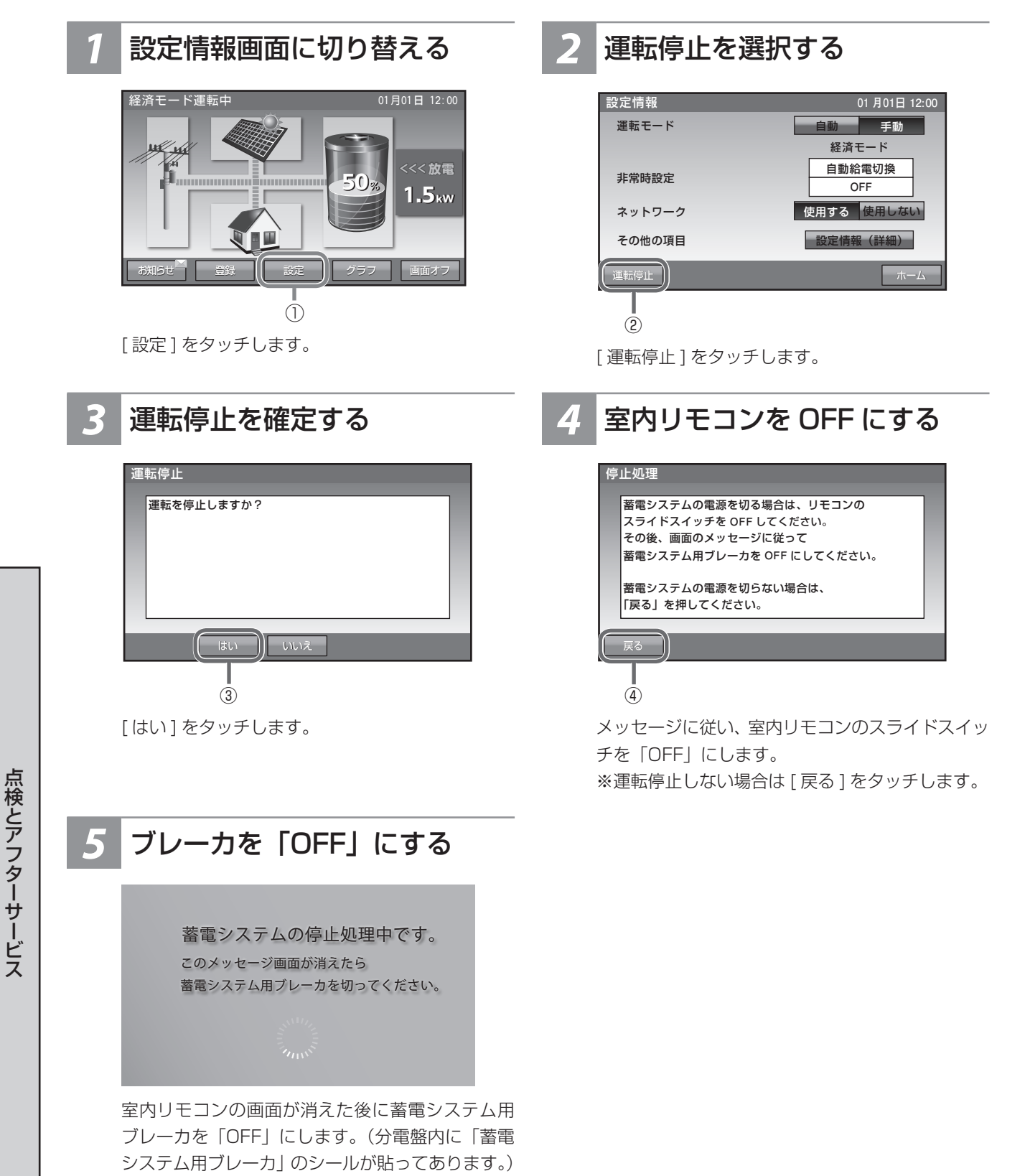

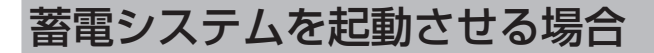

停止した蓄電システムを起動するには、以下の手順で行います。

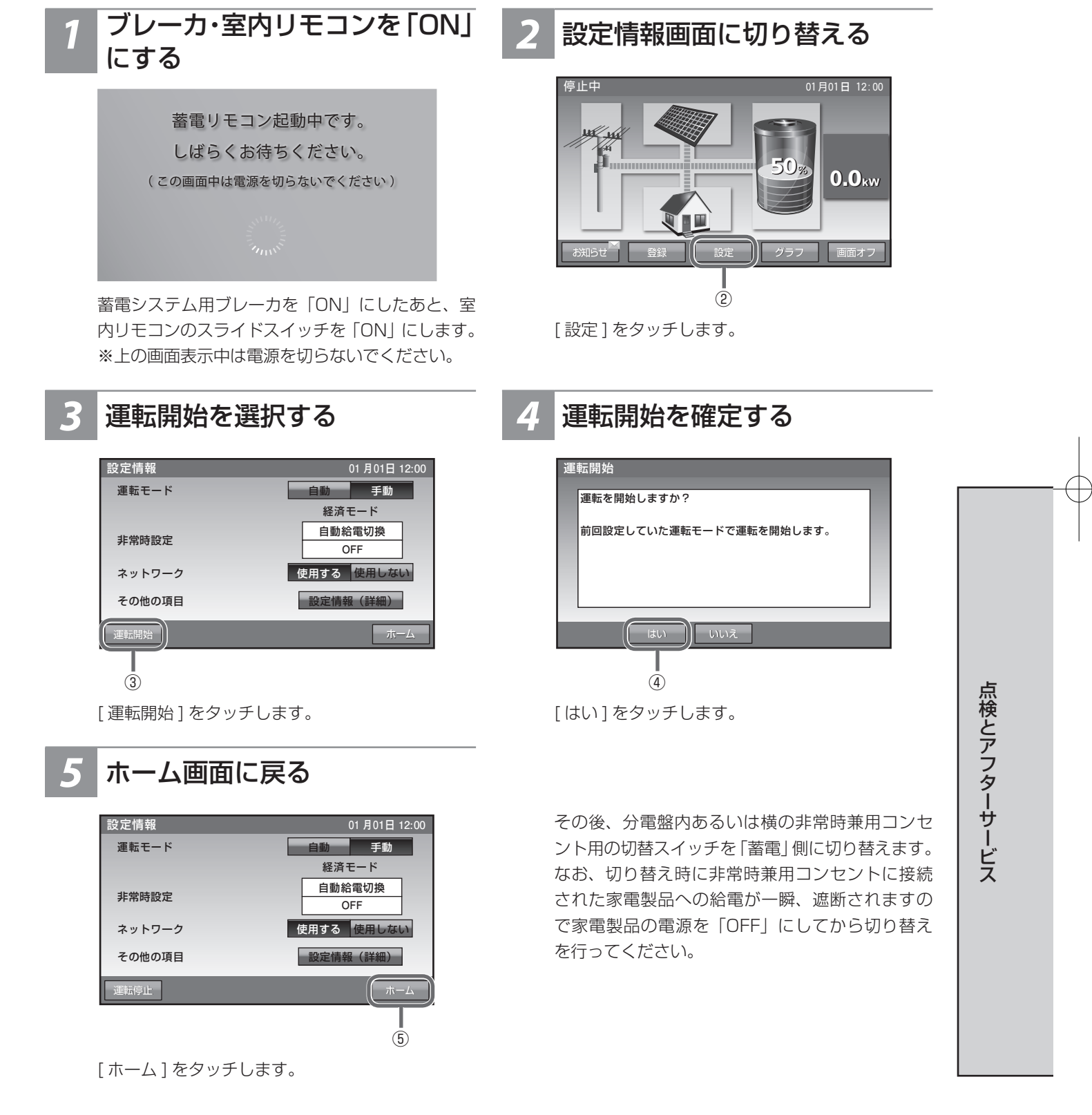

こんなときは っづき

## 風水害または地震時の対応

風水害時に水没のおそれがあるときは、あらかじめ蓄電システムの運転を停止(☞ 37 ページ)させて 蓄電システム用ブレーカを「OFF」<sup>\*</sup>にしてください。

また、水没した場合には、蓄電システムを停止させて蓄電システム用ブレーカを「OFF」にした状態で販売 会社までご連絡ください。

地震の場合は、被害状況に応じて、販売会社までご連絡ください。

また、蓄電ユニットが転倒した場合には、蓄電システムを停止させて蓄電システム用ブレーカを「OFF」に した状態で販売会社までご連絡ください。

※ 蓄電システム用ブレーカを「OFF」にした場合は、必ず、切替スイッチを「系統」側にしてください。

## 点検コードが表示されたとき (点検ランプが点滅しているとき)

点検コードが表示されたときは、本製品の故障が考えられます。次の表に従って処置してください。弊社専 用ダイヤルもしくは、お買い上げの販売会社に連絡していただく際には、画面に表示される機種名、製造番 号、点検コードもご連絡ください。

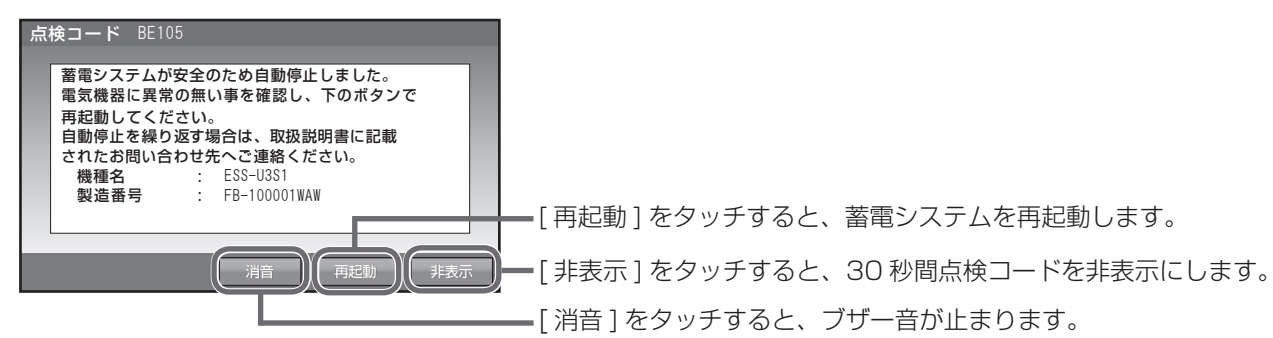

※ 点検コードが出た状態で放置しないでください。 過放電の状態となり、電池交換(有償)となることがあります。

### ■ 点検コードの内容と処置

| 点検コード                                                                                                    | 処置                                                    |  |
|----------------------------------------------------------------------------------------------------|-------------------------------------------------------|--|
| 充放電時刻重複<br>充放電時刻が重複 または開始時刻と終了時刻が重複しているため設定できません。                                                                                                    | 時間帯の重複がないように再設定<br>してください。(☞ 23 ページ)                  |  |
| 点検コード BExxx<br>蓄電システムが安全のため自動停止しました。<br>電気機器に異常の無い事を確認し、下のボタンで再起動してください。<br>自動停止を繰り返す場合は、取扱説明書に記載されたお問い合わせ先へご連絡ください。                                        | 自動停止を繰り返す場合は、お<br>買い上げの販売会社にご連絡く<br>ださい。              |  |
| 点検コード BE202<br>蓄電システムが安全のため自動停止しました。<br>電気機器に異常の無い事を確認し、下のボタンで再起動してください。<br>自動停止を繰り返す場合は、取扱説明書に記載されたお問い合わせ先へご連絡ください。                                        | 掃除機、電子レンジ、ドライヤー、<br>ヒーター等、消費電力の大きい<br>機器のご使用はお控えください。 |  |
| 点検コード BE203<br>特定出力電力オーバー<br>非常時兼用コンセント / スイッチの接続機器が規定電力を超えたため、給電を停止しました。<br>接続機器を減らした後、再起動を押して蓄電システムを再起動してください。<br>掃除機、電子レンジ、ドライヤー等、消費電力の大きな機器の使用は避けてください。 |                                                       |  |
| 点検コード BFxxx<br>蓄電システムが自動停止しました。<br>安全確認後、自動的に復帰します。<br>自動停止を繰り返す場合は取扱説明書に記載されたお問い合わせ先へご連絡ください。                                                              | 自動停止を繰り返す場合は、お<br>買い上げの販売会社にご連絡く<br>ださい。              |  |
| 点検コード BF517<br>日時設定をお願いします<br>停電のため日時の設定がクリアされました。<br>非表示を押してメッセージを閉じ、日時の再設定をしてください。                                                                        | メッセージに従い、日時設定を行っ<br>てください。 (☞ 33 ページ)                 |  |
| 点検コード BC417<br>蓄電システム点検<br>蓄電システムの点検が必要です。<br>取扱説明書に記載されたお問い合わせ先へお早めにご連絡ください。                                                                               | お買い上げの販売会社にご連絡<br>ください。                               |  |

### ■ 温度による動作について

本体内の温度センサーが、-20℃未満または+60℃以上を感知すると、室内リモコンに下記メッセージが表示され、ブザー音が鳴ります。 「蓄電システムが自動停止しました。安全確認後、自動的に復帰します。自動停止を繰り返す場合は取扱説明書に記載されたお問い合わせ先へご連絡ください。 点検コード BF405」 エラー解除等の操作の必要はありません。 -15℃以上または+55℃未満になると自動的に復帰します。

41

● 停電時あるいは復電時に下記のメッセージが表示された時には、「停電時に蓄電池残量がゼロになってしまった場合」(☞ 36ページ)に従い、充電を行ってください。
 「蓄電池の電圧が低下しています。蓄電池保護のため、運転モードを「充電」に設定し、至急充電してください。点検コード BF404」

# お知らせの内容

お知らせを確認(15ページ)した場合のリモコンメッセージの内容は、41ページの点検コード以外に以下の内容があります。

| お知らせ リモコンメッセージ                                                                                                    | 内容                                                                                                    |
|----------------------------------------------------------------------------------------------------|----------------------------------------------------------------------------------------------------|
| <b>点検コード BC096</b><br>運転停止中<br>運転が停止されました。                                                                                                    | 蓄電システムが停止となった場合に記録されます。                                                                                     |
| 点検コード BC097<br>蓄電池メンテナンスのお知らせ<br>蓄電システムの性能維持のため定期的な自動メンテナンスを実<br>行しています。<br>実行中は、通常とはことなる運転をおこないますが、終了する<br>まで、そのままお待ちください。終了後は、自動的に通常の運<br>転モードに戻ります。 | 自動メンテナンス実行時に記録されます。<br>メンテナンスモードについては 44 ページを参<br>照してください。                                                  |
| 点検コード BC417<br>蓄電システム点検<br>蓄電システムの点検が必要です。<br>取扱説明書に記載されたお問い合わせ先へお早めにご連絡くだ<br>さい。                                                                      | 蓄電池の充電可能容量が 50 % を下回った場合に<br>記録されます。<br>そのままご利用可能ですが、保証書記載内容を満<br>たしている場合、無償交換を行います。<br>お買い上げの販売会社にご連絡ください。 |
| <ul> <li>点検コード BF550</li> <li>蓄電システムの確認が必要です。</li> <li>繰り返しメッセージがでる場合は、取扱説明書に記載されたお</li> <li>問い合わせ先へご連絡ください。</li> </ul>                                | 室内リモコンと蓄電システム本体との通信ができ<br>なかった場合に記録されます。<br>繰り返し表示される場合は、お買い上げの販売会<br>社にご連絡ください。                            |
| 点検コード BC551 もしくは BC562<br>ネットワーク通信に障害が発生しております。<br>ネットワーク配線、ルータ設定等をご確認ください。<br>この点検メッセージが続く場合は、取扱説明書の説明に従って<br>本リモコンをリセットしてください。                       | ネットワーク通信に障害がある場合に記録されま<br>す。<br>ネットワーク配線、ルータ設定、室内リモコンの<br>ネットワーク設定を確認してください。                                |
| <b>点検コード BC554</b><br>リモコンのソフトウェアを更新しました。                                                                                                    | インターネット経由で室内リモコンのソフトウェ<br>アが更新された場合に記録されます。<br>そのままご利用ください。                                                 |
| <b>点検コード BC556</b><br>リモコンをシャットダウンしました。                                                                                                    | 室内リモコンの電源スイッチを「OFF」に設定し<br>た場合に記録されます。                                                                      |
| <b>お知らせ</b><br>お知らせが解除されました。                                                                                                    | お知らせが必要な状態から、お知らせの無い状態<br>に移行した場合に記録されます。                                                                   |

# 放電中の動作について

電力会社との取り決め\*1により、蓄電システムは放電中であっても微量電力を買電しています。\*2

- ※1 太陽光発電システムと異なり、送電線へ電力を逆流させない決まりとなっています。
- ※2 負荷容量が100W未満の場合および負荷容量と太陽光発電容量が均等になる場合、室内リモコン表示が放電と待機で繰り返し切り替わることがあります。

## 室内リモコンのリセット

● 室内リモコンのマイコンをリセットすることができます。室内リモコンが動かなくなったときにのみ、 以下の手順で行ってください。

|                                                | <ol> <li>室内リモコンの左側面にある電源スイッチをオフにして<br/>ください。数秒で室内リモコンがオフ状態になった場合<br/>には、リセットボタンを押す必要はありません。</li> <li>①において電源がオフにならなかった場合には、電源ス<br/>イッチをオフのままでペン先などでリセットボタンを押<br/>してください。</li> </ol> |
|------------------------------------------------|----------------------------------------------------------------------------------------------------|
|                                                | 再度ご使用の場合は、電源スイッチをオンにしてください。                                                                                                    |
| 光発電 自立運転 点検 リセット<br>一 一 つ つ<br><b>tichicon</b> | ━━━ ペン先などでリセットボタンを押す                                                                                                    |

# 蓄電池のメンテナンスモードについて

● メンテナンスモードとは、蓄電池を自動的に点検するモードです。終了するまでそのままでお待ちください。

蓄電システムの性能維持のために、年1回(6月)自動でメンテナンスモードを実行します。 メンテナンスモード実行時に[お知らせ]をタッチすると、室内リモコンに内容が表示されます。

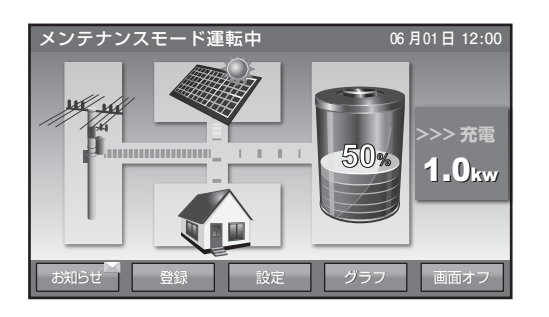

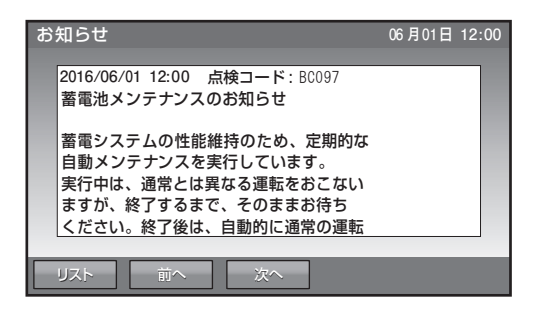

「充放電時間を設定する」(☞ 23 ページ)で設定されている充電時間帯に充電を行い、その後、設定し ている通常運転モードで、時間帯に関係なく、蓄電池から放電を行います。メンテナンスモード終了後は、 通常モードに戻ります。

- ※ 電池性能維持のため、メンテナンスモードの画面が現れたら、メンテナンスモードが終了し通常モード の画面に変わるまで、モード変更の操作はお控えください。
- ※ メンテナンスモード実行中も、普段と同じように、家電製品をお使いいただけます。
- ※ メンテナンスモード実行中も、運転モード「放電」・「充電」への変更は可能です。(メンテナンスモード はキャンセルされます)
- ※ メンテナンスモード実行中は、お客様の意図しない動作をすることがあります。
- ※ メンテナンスモードでは、蓄電池残量100%まで充電した後、0%まで放電を行います。

※11回連続してメンテナンスモードがキャンセルされると、9月に再実行されます。

#### キャンセルされる条件

- ・運転モード「放電」、「充電」に変更した場合
- 停電発生時
- ・点検コード発生時(BExxx もしくは BFxxx)
- ・蓄電池温度が10℃未満または60℃以上になった場合

※メンテナンスモードが連続してキャンセルされると、性能が維持できず動作しなくなる場合があります。

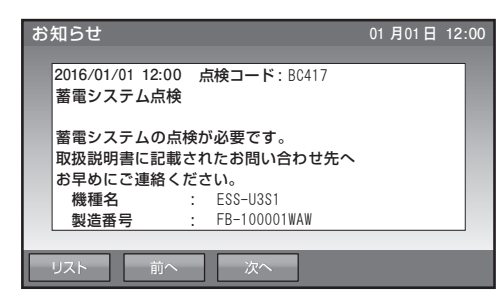

- ※ [お知らせ]をタッチして左のメッセージが表示された場合には、 お買い上げの販売会社にご連絡ください。
- ※ ご家庭の消費電力量が少ない場合は、メンテナンスモードが終了するまで数日かかることがあります。
- ※ メンテナンスモード時は蓄電池の性能を維持するために、約100 W 以上の一般家庭負荷が必要となり ます。

## ソフトウェアの更新

お持ちの蓄電システムにおきまして、ソフトウェアの更新が必要な場合、ソフトウェア更新画面が表示されます。画面の指示に従って操作し、必ず更新してください。

※更新開始画面はソフトウェアの内容に従って適宜、下記の説明画面例と異なります。

### ■更新を行う場合

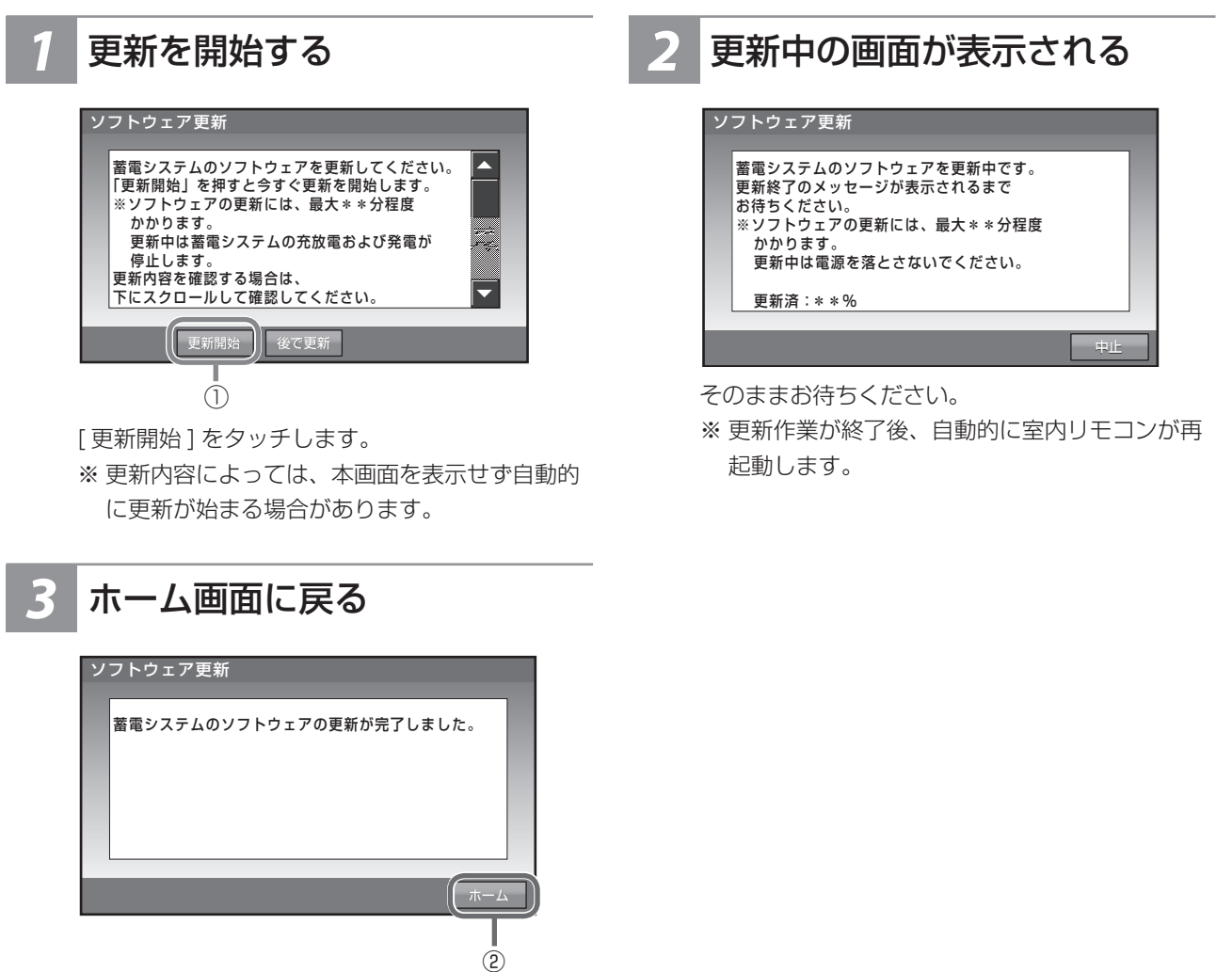

[ホーム]をタッチします。 ※ 更新内容によっては、本画面を表示しない場合 があります。

# ソフトウェアの更新 っづき

### ■ すぐに更新を行わない場合

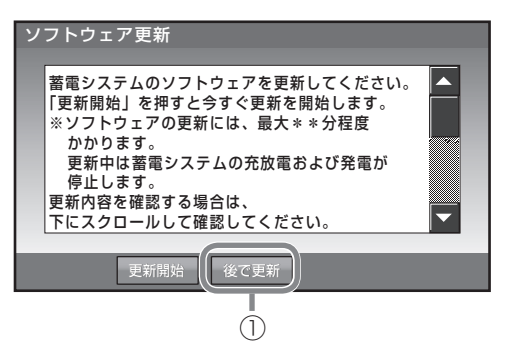

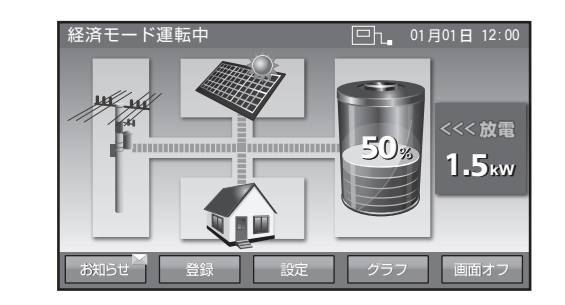

[後で更新]をタッチします。 ホーム画面に戻ります。 ※ すぐに更新を行わない場合、改めてソフトウェ

ア更新画面が表示されたときに、必ず更新して ください。

### ■更新中に中止する場合

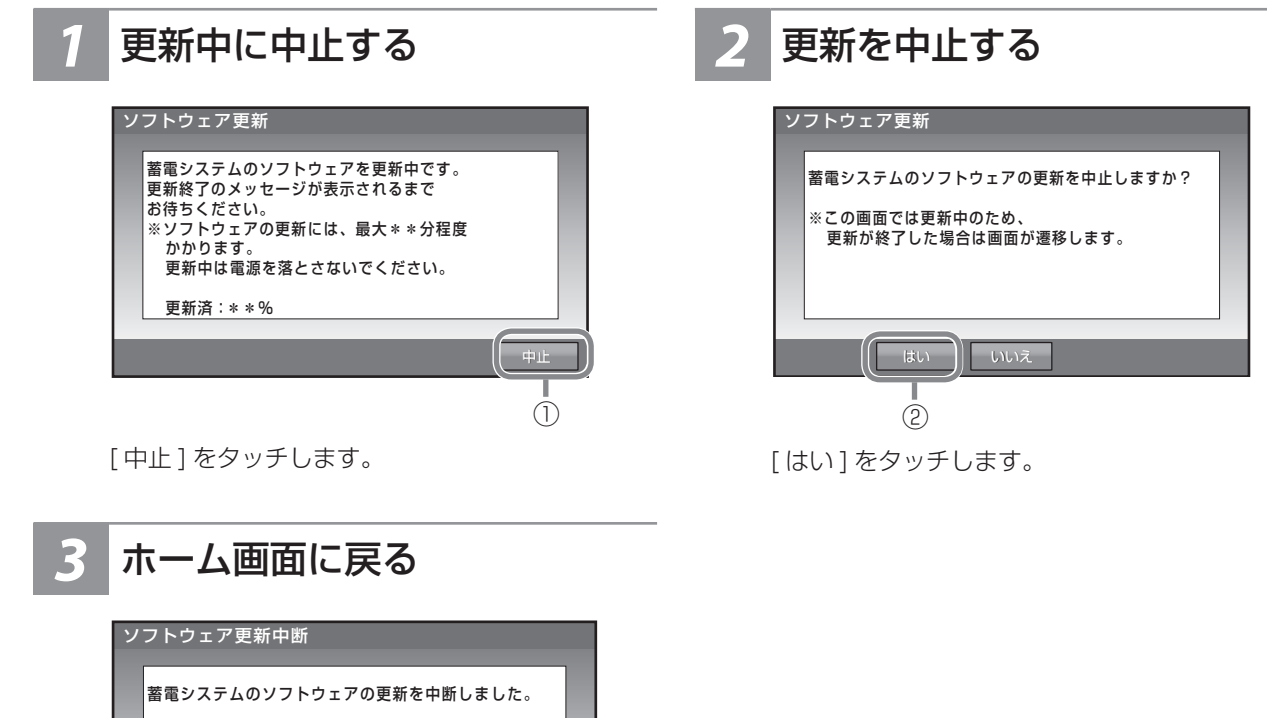

3

蓄電システムのソフトウェアの更新を中断しま 更新開始前の運転状態に戻ります。 再度、更新のメッセージが表示された場合は、 更新を行ってください。

[ホーム]をタッチします。

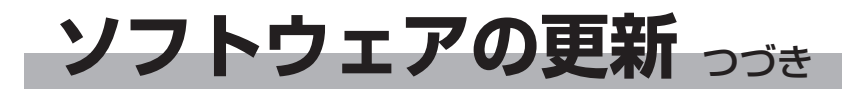

#### ■更新中に停電した場合

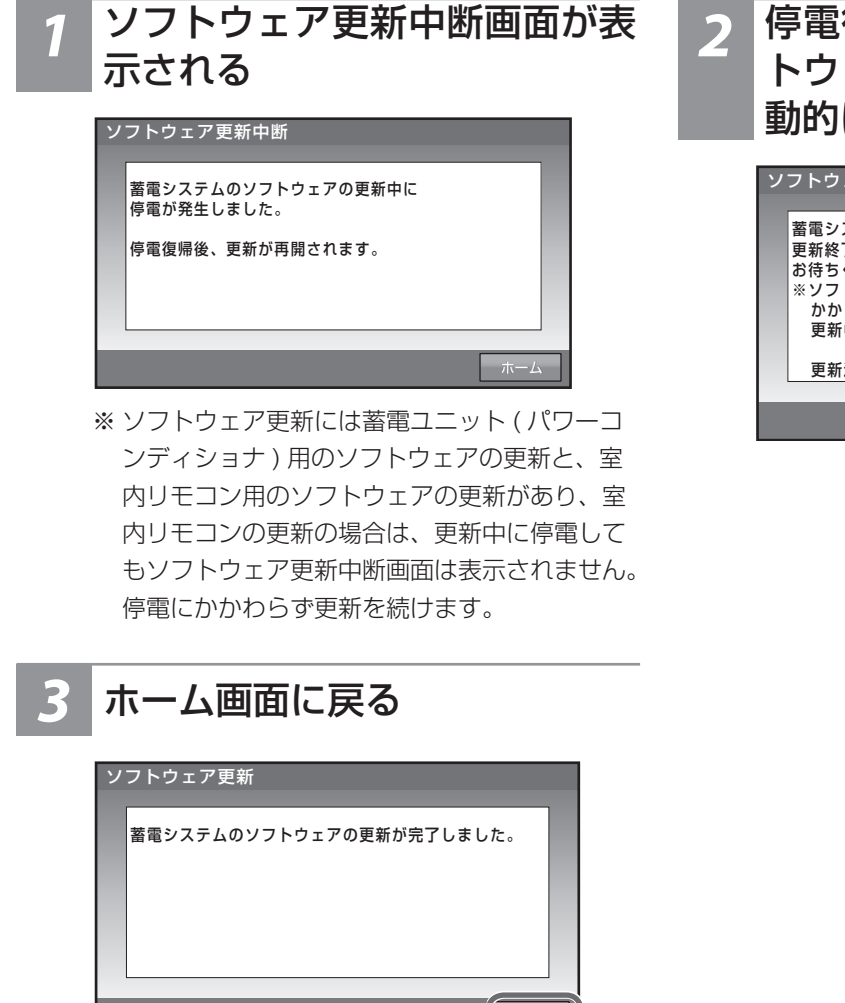

停電復電後、しばらくしてソフ トウェア更新画面が表示され自 動的に更新作業を再開する

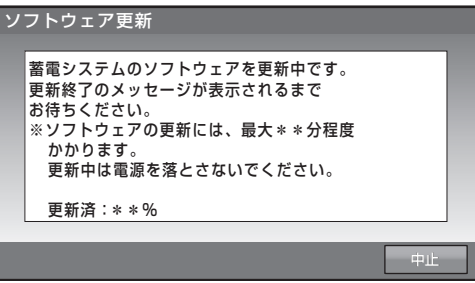

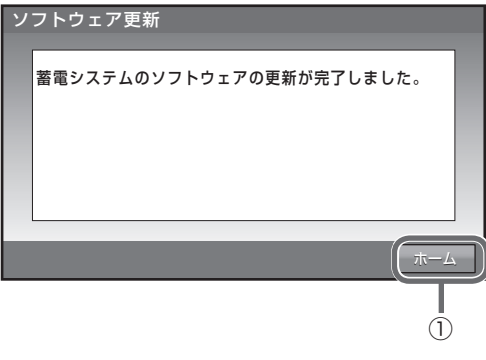

[ホーム]をタッチします。

## 補助金に関するご注意

購入時に補助金の交付を受けた方

### ● 設置時から一定期間の使用が義務付けられています

補助金の支給を受けて本製品を購入した場合、設置時から一定期間は、本製品を適正にご使用していただく必要があります。設置時から期間内に修理が必要になった場合は、お買い上げの販売会社にご連絡ください。

保証とアフターサービス

## 保証について

保証については保証書の内容をよくお読みください。 保証書は弊社または販売会社からお渡ししますので、必ず販売会社名、引渡日等の記載内容をお確かめになり、大切に保管してください。

※ 上記の記載がない場合には無効となることがあります。

## アフターサービスについて

#### ● ご不明な点や修理に関するご相談は

修理に関するご相談ならびにご不明な点は、販売会社にお問い合わせください。販売元専用ダイヤルがご利 用いただけない場合は、下記のニチコンサービスセンターまたはお客様窓口にご連絡ください。

#### ● 修理を依頼されるとき

修理を依頼される場合、次のことをお知らせください。

- ・お買い上げ時期
- ・装置の型式と製造番号(装置側面の定格ラベルに表示)
- ・故障の状況(点検コード、故障発生時の時間と天候など)

#### 補修用性能部品の最低保有期間

- ・性能部品とは、その製品の機能を維持するために必要な部品です。
- ・装置の補修用性能部品の最低保有期間は販売終了後、本体10年、室内リモコン5年です。
- ●移設等で機器を一時保管される場合は屋内(湿気の少ないところ)に保管してください。
  - •お客様ご自身では移設を行わないでください。

| 故障した場合の連絡先              | <b>ニチコン株式会社 サービスセンター</b><br>電話: 03-5212-9211<br>ファックス:03-5211-2153<br>平日:9時~20時、<br>土・日・祝日・休業日:9時~18時 | 点検とアフターサービフ |
|-------------------------|----------------------------------------------------------------------------------------------------|-------------|
| 製品の使用方法等に関する<br>お問い合わせ先 | <b>ニチコン株式会社 お客様窓口</b><br>電話: 0120-215-086<br>メール: info-ess@nichicon.com<br>平日:9~17時、土日祝日休業日は除く        |             |

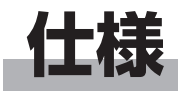

| 型番        |                             | ESS-U3S1、ESS-U3S1J                                                                         |  |
|-----------|-----------------------------|--------------------------------------------------------------------------------------------|--|
| 外形寸法      |                             | W800 × H650 × D300 mm(配線パネル込)<br>W740 × H650 × D300 mm(本体)<br>(蓄電ユニット: ESS-U3S1、ESS-U3S1J) |  |
|           |                             | W170 × H140 × D23.1 mm<br>(室内リモコン:ESS-R3)                                                  |  |
|           |                             | 77 kg(蓄電ユニット):ESS-U3S1、ESS-U3S1J                                                           |  |
| 買重        |                             | 320g(室内リモコン):ESS-R3                                                                        |  |
| 定格容量      |                             | 4.1 kWh<br>搭載された蓄電池の総容量(注 1)(注 2)                                                          |  |
| 蓄電池       | 種類                          | リチウムイオン蓄電池                                                                                 |  |
|           | 電池構成                        | 1 モジュール 12 直列 1 並列                                                                         |  |
|           | 定格電圧                        | DC44.16 (入力電圧範囲: DC37.2 V~DC49.8 V)                                                        |  |
|           | 定格出力                        | 1.5 kW ± 5 %                                                                               |  |
|           | 定格出力電圧                      | AC101 V(単相2線式、ただし接続は単相3線式)                                                                 |  |
| 系統連系運転時定格 | 出力電圧範囲                      | AC101 V ± 6 V                                                                              |  |
|           | 定格周波数                       | 50 または 60 Hz                                                                               |  |
|           | 蓄電パワーコンディショナ<br>単体定格時電力変換効率 | 放電時電力変換効率:90 %<br>(温度 25 ± 2 ℃、蓄電池定格電圧時)                                                   |  |
|           |                             | 充電時電力変換効率:91 %<br>(温度 25 ± 2 ℃、蓄電池定格電圧、CC=29.9 A 時)                                        |  |
|           | 出力基本波力率                     | 約1(定格出力時)                                                                                  |  |
|           | 出力電流歪率                      | 総合電流歪率 5 %、<br>各次電流歪率 3 % 以下(定格出力時)                                                        |  |
|           | 不要輻射                        | VCCI クラス B 準拠                                                                              |  |
|           | 最大出力                        | 1.5 kVA ± 5 %                                                                              |  |
|           | 出力電流                        | 最大 15 A                                                                                    |  |
|           | 出力電気方式                      | 単相 2 線式                                                                                    |  |
|           | 定格出力周波数                     | 50 または 60 Hz                                                                               |  |
|           | 出力周波数精度                     | 定格周波数に対し±1%以内<br>(温度 25 ± 2℃)                                                              |  |
| 主回路方式     | インバータ変換方式                   | 連系運転時:自励式電圧型電流制御方式                                                                         |  |
|           |                             | 自立運転時:自励式電圧型電圧制御方式                                                                         |  |
|           | スイッチング方式                    | 正弦波 PWM 方式                                                                                 |  |
|           | 絶縁方式                        | 非絶縁トランスレス方式                                                                                |  |
|           | 冷却方式                        |                                                                                            |  |

注1) 蓄電池容量は単電池(セル)の容量合計を示します。

使用開始時に実際に使用できる充放電量は、概ね蓄電池容量の約92%が目安(※)となります。 ※ 製品タイプより「パワーコンディショナーの変換ロス」「耐久性向上のための蓄電池使用料の制限」等が異なるため 注2) 蓄電池は経年劣化により容量が徐々に減少します。

ただし、製品タイプや、充放電の頻度・使用環境(温度等)などにより、劣化の仕方(※)は異なります。

※ 例1:毎年、ほぼ均一に減少する場合

例2:使用開始当初の減少はやや大きいが、その後は安定して減少しにくくなる場合等

# ソフトウェアライセンスについて

#### ● Ubiquitous ECHONET Lite ライセンス

本製品は、株式会社ユビキタスが権利を保有するソフトウェアプログラム Ubiquitous ECHONET Lite を使用しております。

Ubiquitous ECHONET Lite Copyright© Ubiquitous Corp. All rights reserved.

### ● GPL/LGPL のライセンス

本製品は、一部に GPL/LGPL の適用オープンソースを使用しており、これらのオープンソースに限っては、 GPL/LGPL の定めに従い、入手、改変、再配布の権利がお客様にあることをお知らせします。 オープンソースとしての性格上、著作権による保証はなされておりませんが、本製品については保証書記載 の条件により、弊社による保証がなされています。 GPL/LGPL のライセンスについては、<u>http://www.nichicon.co.jp/products/ess/support.html</u> をご 覧ください。

### ● IPA フォントライセンス

本製品には IPA フォントが入っております。 IPA フォントライセンスについては、下記 URL を参照してください。 <u>http://ipafont.ipa.go.jp/ipa\_font\_license\_v1.html</u>

その他

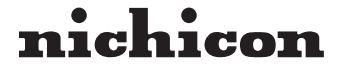

京都市中京区烏丸通御池上る 〒 604-0845 http://www.nichicon.co.jp

LV42977-13-R